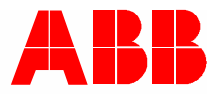

2TMD042000D0020 | 10.06.2020 Instrukcja użytkowania

ABB-Welcome

# M2240.-W Stacja wewnętrzna wideo 4.3, WiFi

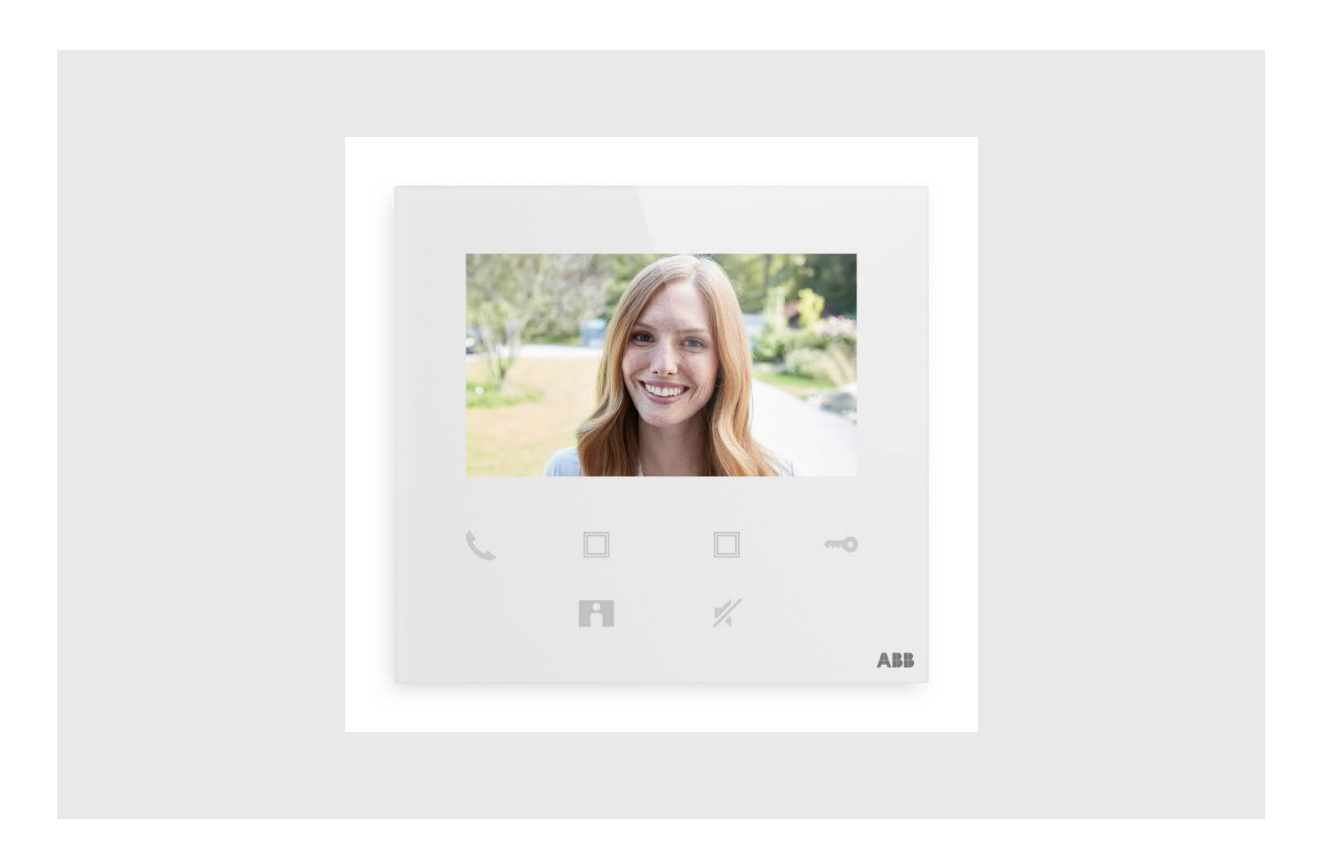

| 1 | Note      | Notes on the instruction manual4 |                                                       |      |  |  |
|---|-----------|----------------------------------|-------------------------------------------------------|------|--|--|
| 2 | Bezp      | vieczeństw                       | ۷۵                                                    | 4    |  |  |
| 3 | Zaleo     | cane użyci                       | ie                                                    | 5    |  |  |
| 4 | Środ      | owisko                           |                                                       | 7    |  |  |
|   | 4.1       | Urzadze                          | enia ABB                                              | 7    |  |  |
| _ |           | - 2                              |                                                       | _    |  |  |
| 5 | opis      | produktu                         |                                                       | 8    |  |  |
|   | 5.1       | Podgląc                          | d przodu                                              | 8    |  |  |
|   | 5.2       | Opis ter                         | rminal                                                | 9    |  |  |
| 6 | Dane      | e techniczr                      | ne                                                    | 10   |  |  |
| 7 | Mont      | aż/Instala                       | cja                                                   | 11   |  |  |
|   | 7.1       | Wymag                            | ,<br>ania dla elektryka                               | 11   |  |  |
|   | 7.2       | Generat                          | te certification file                                 |      |  |  |
|   | 7.3       | Wymiar                           | v produktu                                            |      |  |  |
|   | 74        | Wysoko                           | ný produktariu                                        | 12   |  |  |
|   | 7.5       | Montaż                           | naturkowy                                             |      |  |  |
|   | 7.5       | Demont                           | taż                                                   |      |  |  |
|   | 7.0       | Demon                            |                                                       |      |  |  |
| 8 | odda      | nie do uży                       | ytku                                                  | 15   |  |  |
|   | 8.1       | Rejestro                         | owanie konta w portalu MyBuildings                    | 15   |  |  |
|   | 8.2       | Pobiera                          | nie aplikacji                                         | 16   |  |  |
|   | 8.3       | Logowa                           | anie w aplikacji                                      | 17   |  |  |
|   | 8.4       | Pierwsz                          | za konfiguracja                                       | 18   |  |  |
|   | 8.5       | Ustawie                          | enia lokalne                                          | 25   |  |  |
|   |           | 8.5.1                            | Ustawienie dzwonka                                    |      |  |  |
|   |           | 8.5.2                            | Ustawienie głośności                                  |      |  |  |
|   |           | 8.5.3                            | Ustawienie jasności                                   |      |  |  |
|   |           | 8.5.4                            | Ustawienie koloru                                     |      |  |  |
|   |           | 8.5.5                            | Ustawienie kontrastu                                  |      |  |  |
|   |           | 8.5.6<br>8.5.7                   | Język                                                 |      |  |  |
|   |           | 8.5.8                            | Otwieranie podrecznika produktu                       |      |  |  |
|   |           | 8.5.9                            | Przywrócenie ustawień domyślnych                      |      |  |  |
|   |           | 8.5.10                           | Resetowanie konfiguracji sieci                        |      |  |  |
|   | 8.6       | Ustawie                          | enia przez aplikację                                  | 35   |  |  |
|   |           | 8.6.1                            | Przejście do ustawień aplikacji                       |      |  |  |
|   |           | 8.6.2                            | Konfigurowanie klawiszy programów                     |      |  |  |
|   |           | 8.6.3                            | Wyszukiwanie kamer                                    |      |  |  |
|   |           | 8.6.4                            | Zmana hasła zewnętrznej stacji interkomowej           |      |  |  |
|   |           | 0.0.0<br>866                     | zarząuzanie uzytkownikami<br>Zarządzanie urządzeniami | 40 ، |  |  |
|   |           | 0.0.0                            |                                                       |      |  |  |
| 9 | Działanie |                                  |                                                       |      |  |  |
|   | 9.1       | Wywoła                           | anie z poziomu zewnętrznych stacji interkomowej       | 43   |  |  |

|     | 9.2    | Monitorowanie z poziomu zewnętrznych stacji interkomowej |
|-----|--------|----------------------------------------------------------|
|     | 9.3    | Monitorowanie z poziomu kamer46                          |
|     | 9.4    | Interkom47                                               |
|     | 9.5    | Zwolnienie siłowników wyłącznika48                       |
|     | 9.6    | Wezwanie portiera                                        |
|     | 9.7    | SOS                                                      |
|     | 9.8    | Historia51                                               |
| 10  | Bezpie | eczeństwo sieci                                          |
|     | 10.1   | Disclaimer                                               |
|     | 10.3   | Deployment guideline                                     |
|     | 10.4   | Upgrading55                                              |
|     | 10.5   | Backup/Restore                                           |
|     | 10.6   | Malware prevention solution                              |
|     | 10.7   | Password rule                                            |
| Uwa | ıga    |                                                          |

### 1 Notes on the instruction manual

Please read through this manual carefully and observe the information it contains. This will assist you in preventing injuries and damage to property, and ensure both reliable operation and a long service life for the device.

Please keep this manual in a safe place.

If you pass the device on, also pass on this manual along with it.

ABB accepts no liability for any failure to observe the instructions in this manual.

### 2 Bezpieczeństwo

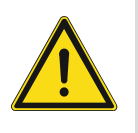

#### Uwaga

Napięcie elektryczne!

Bezpośredni lub pośredni kontakt z częściami pod napięciem prowadzi do niebezpiecznego przepływu prądu elektrycznego przez organizm. Może to spowodować porażenie prądem, poparzenia lub śmierć.

- Przed montażem i demontażem należy odłączyć napięcie sieciowe!
- Prace przy sieci 100-240 V mogą wykonywać wyłącznie specjaliści!

#### 3 Zalecane użycie

To urządzenie jest centralnym panelem obsługowym systemu ABB-Welcome i pracuje wyłącznie z elementami tego systemu. Urządzenie należy instalować w suchych pomieszczeniach.

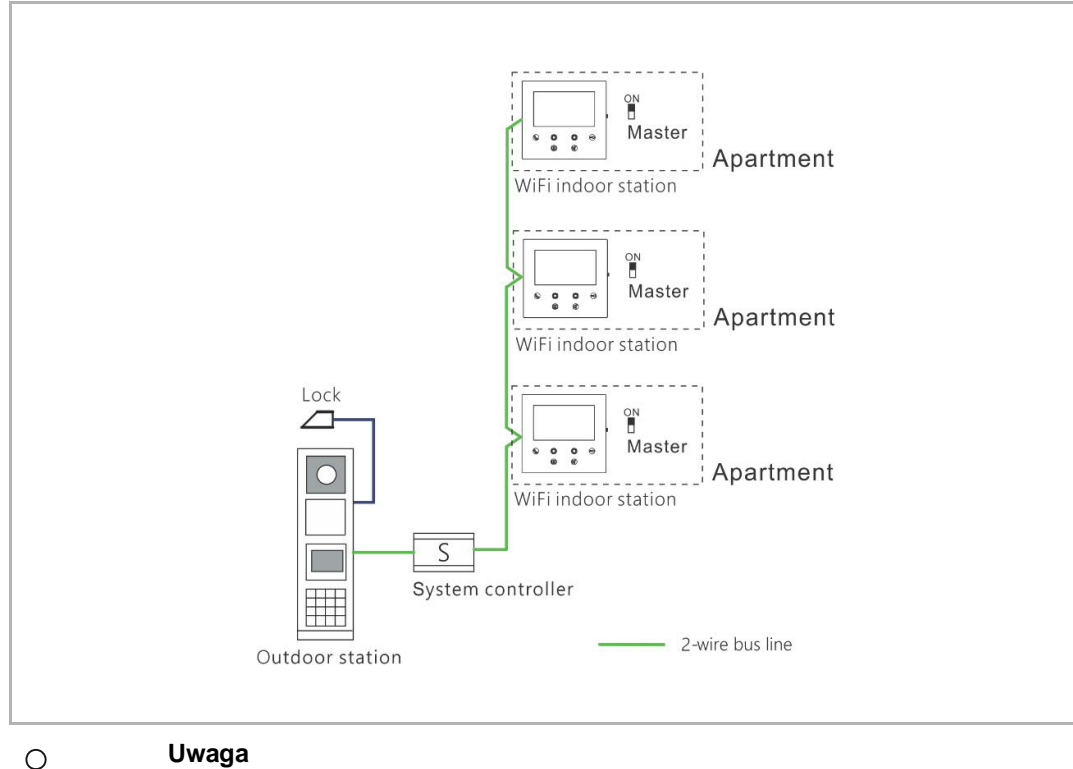

Uwaga

W jednym apartamencie można używać tylko jednej wewnętrznej stacji interkomowej WiFi, która musi być ustawiona w trybie "Master".

Instalacja WiFi

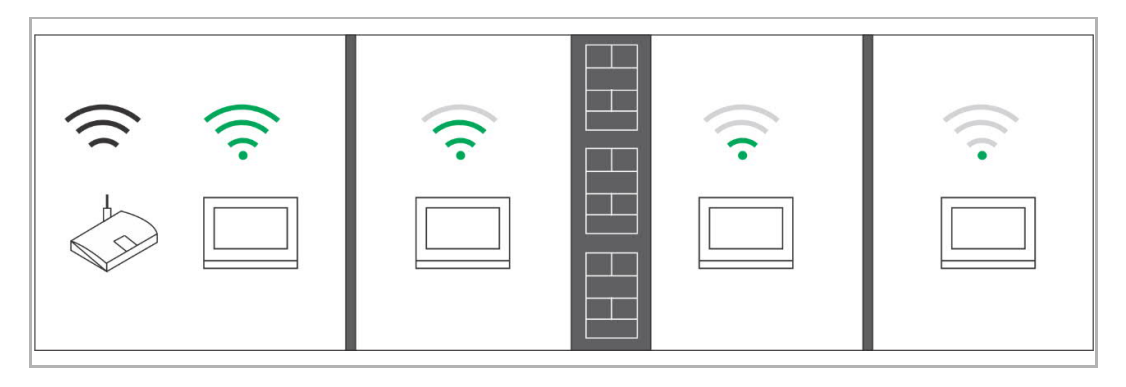

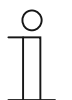

#### Uwaga

Jeżeli urządzenie obsługuje łączność WiFi, przed instalacją należy się upewnić, że odbiór sygnału WiFi jest prawidłowy. Odległość między routerem i monitorami oraz materiałami budowlanymi użytymi w ścianach są kluczowymi czynnikami, które mogą wpływać na jakość sygnału.

Jeżeli sygnał WiFi nie jest wystarczająco silny, aby zapewnić prawidłowe działanie, konieczne jest zainstalowanie repeatera między routerem i tym urządzeniem w celu wzmocnienia sygnału WiFi odbieranego przez to urządzenie.

# 4 Środowisko

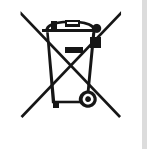

#### Należy dbać o ochronę środowiska!

Zużytych elektrycznych i elektronicznych urządzeń nie należy wyrzucać z resztą śmieci.

Urządzenie zawiera wartościowe materiały, nadające się do powtórnego przetworzenia. Należy więc wyrzucić je w najbliższym punkcie recyklingu.

#### 4.1 Urządzenia ABB

Wszystkie materiały opakowaniowe i urządzenia ABB są odpowiednio oznaczone. Należy zawsze wyrzucać urządzenia elektryczne i ich komponenty do odpowiednich kontenerów i firm wywożących odpady.

Produkty ABB spełniają wymogi prawne, w szczególności prawa dotyczące urządzeń elektronicznych i elektrycznych oraz rozporządzenia REACH.

(Dyrektywa EU 2012/19/EU WEEE i 2011/65/EU RoHS)

(Rozporządzenie EU-REACH i prawo wprowadzające je w życie (EG) No.1907/2006)

### 5 opis produktu

#### 5.1 Podgląd przodu

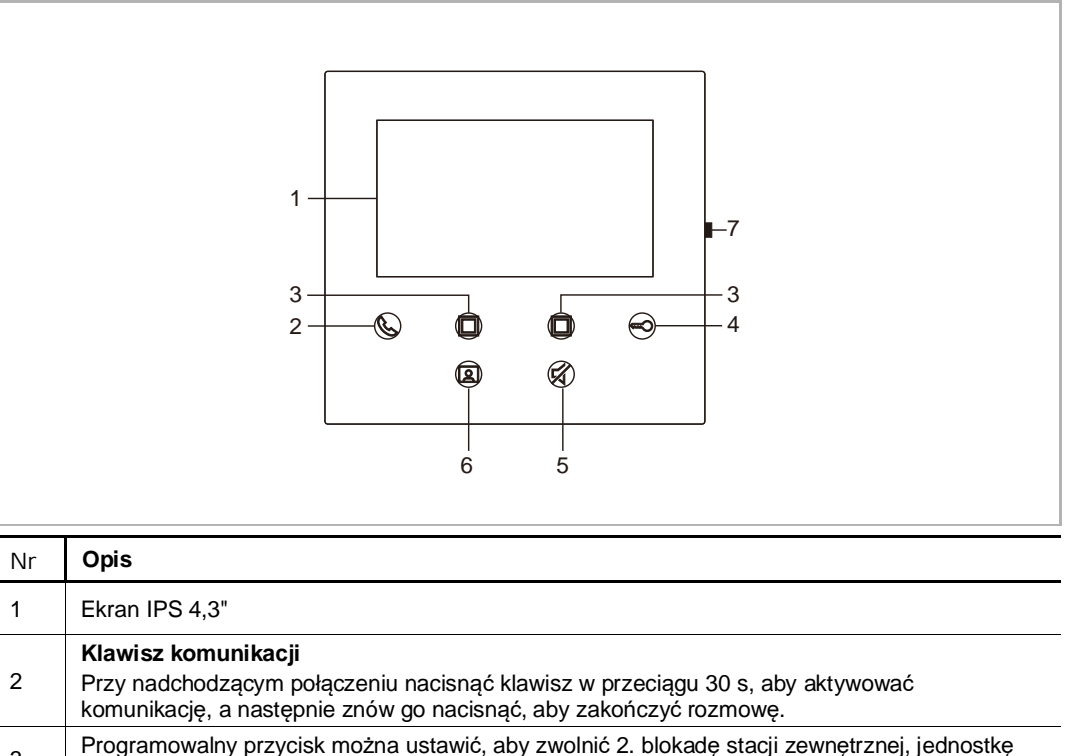

| 3 | ochronną, połączenie interkomowe i sterować siłownikiem przełącznika.                                                                                                    |
|---|----------------------------------------------------------------------------------------------------|
|   | Klawisz odblokowania                                                                                                    |
|   | <ul> <li>Otworzyć drzwi, naciskając ten klawisz w dowolnym momencie.</li> </ul>                                                                                                    |
| 4 | <ul> <li>Automatyczne zwalnianie blokady: drzwi zostaną automatycznie otwarte w przypadku<br/>otrzymania połączenia przychodzącego (Aby aktywować tę funkcję, należy nacisnąć ten<br/>przycisk i przytrzymać go przez ponad 10 sekund)</li> </ul> |
|   | Klawisz wyciszania                                                                                                    |
|   | <ul> <li>W trybie czuwania nacisnąć ten klawisz, aby wyciszyć sygnał dzwonka tej wewnętrznej stacji<br/>interkomowej.</li> </ul>                                                                                                    |
| 5 | <ul> <li>W trybie czuwania nacisnąć i przytrzymać ten klawisz, aby wyciszyć sygnał dzwonka<br/>wszystkich wewnętrznych stacji interkomowych w tym samym apartamencie.</li> </ul>                                                                  |
|   | <ul> <li>Przy nadchodzącym połączeniu nacisnąć ten klawisz, aby odrzucić rozmowę.</li> </ul>                                                                                                    |
|   | <ul> <li>Nacisnąć ten klawisz w trakcie konserwacji, aby wyciszyć mikrofon.</li> </ul>                                                                                                    |

|   | Klawisz monitorowania                                                                                                    |   |
|---|----------------------------------------------------------------------------------------------------|---|
| 6 | W trybie czuwania nacisnąć ten klawisz w celu monitorowania zewnętrznej stacji interkomowej i zewnętrznych kamer, jeśli są. |   |
|   |                                                                                                    | _ |

| 7 | Manulan watawiań  |
|---|-------------------|
|   | Klawisz listawien |
|   |                   |

#### 5.2 Opis terminal

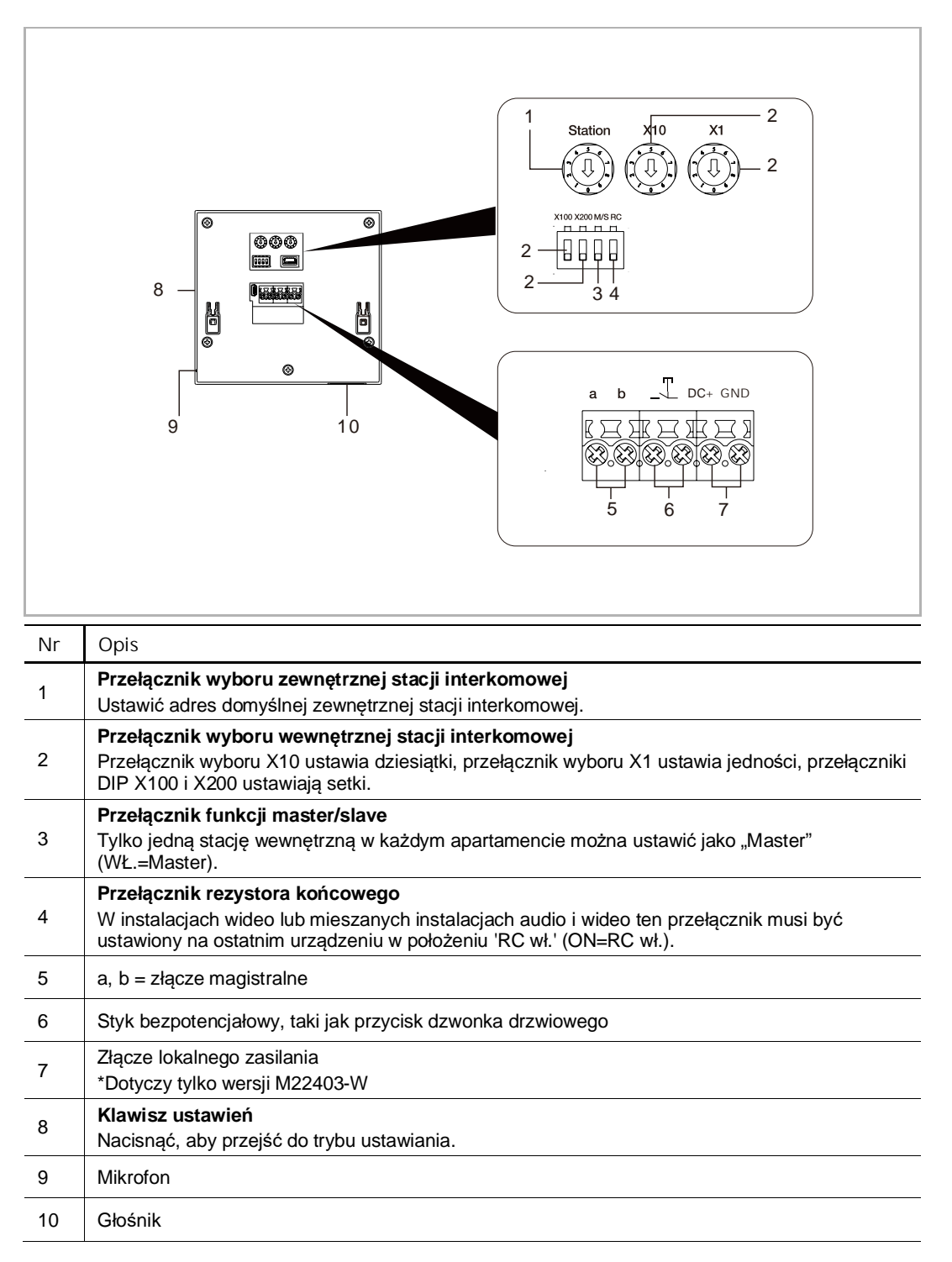

### 6 Dane techniczne

| Oznaczenie                            | Wartość                                           |
|---------------------------------------|---------------------------------------------------|
| Zakres napięć roboczych               | 20–30 V ==                                        |
| Prąd w stanie czuwania                | 24 V =, 45 mA                                     |
| Prąd roboczy                          | 24 V =, 330 mA                                    |
| Temperatura robocza                   | 5°C do +45°C                                      |
| Zaciski jednodrutowe                  | 2 × 0,28 mm <sup>2</sup> 2 × 0,75 mm <sup>2</sup> |
| Zaciski cienkodrutowe                 | 2 × 0,28 mm <sup>2</sup> 2 × 0,75 mm <sup>2</sup> |
| Moc nadawania bezprzewodowego         | Maks. 20 dBm                                      |
| Standard nadawania<br>bezprzewodowego | IEEE 802.11 b/g/n, 2.4 GHz                        |
| Poziom IP                             | IP 30                                             |

### 7 Montaż/Instalacja

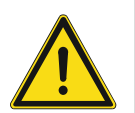

### Uwaga

Napięcie elektryczne!

Bezpośredni lub pośredni kontakt z częściami pod napięciem prowadzi do niebezpiecznego przepływu prądu elektrycznego przez organizm. Może to spowodować porażenie prądem, poparzenia lub śmierć.

- Przed montażem i demontażem należy odłączyć napięcie sieciowe!
- Prace przy sieci 100-240 V mogą wykonywać wyłącznie specjaliści!

#### 7.1 Wymagania dla elektryka

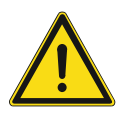

#### Uwaga

Napięcie elektryczne!

Urządzenie należy instalować tylko posiadając wymagane doświadczenie i wiedzę o elektryce.

- Niewłaściwa instalacja naraża zarówno twoje życie, jak i życie użytkownika układu elektrycznego.
- Niewłaściwa instalacja może spowodować poważne stratry, np. na skutek ognia.

Minimalny poziom wiedzy i wymagania instalacji poniżej:

- Zastosuj "pięć zasad bezpieczeństwa" (DIN, VDE, 0105, EN 50110):
- 1. Odłącz od źródła zasilania;
- 2. Zabezpiecz przed ponownym podłączeniem;
- 3. Upewnij się że nie ma napięcia;
- 4. Połącz z ziemią;
- 5. Zakryj lub odgrodź sąsiednie części pod napięciem.
- Używaj odpowiedniej odzieży ochronnej.
- Używaj odpowiednich narzędzi i urządzeń mierniczych.
- Sprawdź rodzaj zasilania (układ TN, układ IT, układ TT) by spełnić następujące warunki (połączenie z ziemią, uziemienie, dodatkowe konieczne kroki, itd.)

#### 7.2 Generate certification file

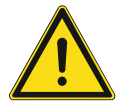

#### Środki ostrożności podczas instalacji

Podczas otwierania kwadratowego rowka na dolną pokrywę urządzenia, należy kontrolować głębokość wbudowania sprawdzając, czy zewnętrzną krawędź dolnej pokrywy można całkowicie przymocować do ściany, po instalacji urządzenia nie należy pozostawiać dużego odstępu pomiędzy wystającymi częściami przodu obudowy, a ścianą;

Nie należy instalować podczas deszczu w miejscach wilgotnych lub zakurzonych, a także z dala od obiektów o wysokiej temperaturze lub silnie skorodowanych.

#### 7.3 Wymiary produktu

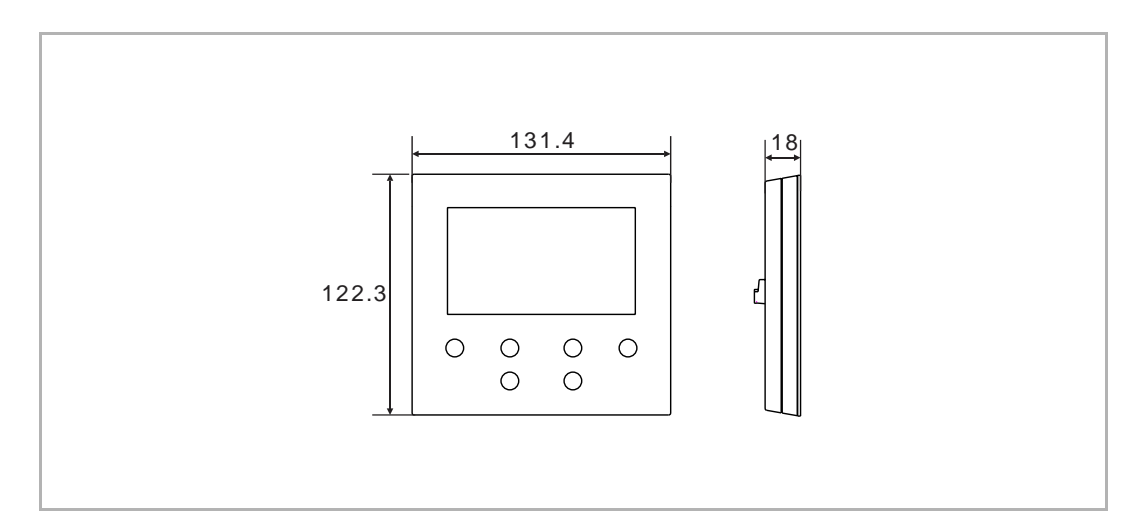

#### 7.4 Wysokość montażu

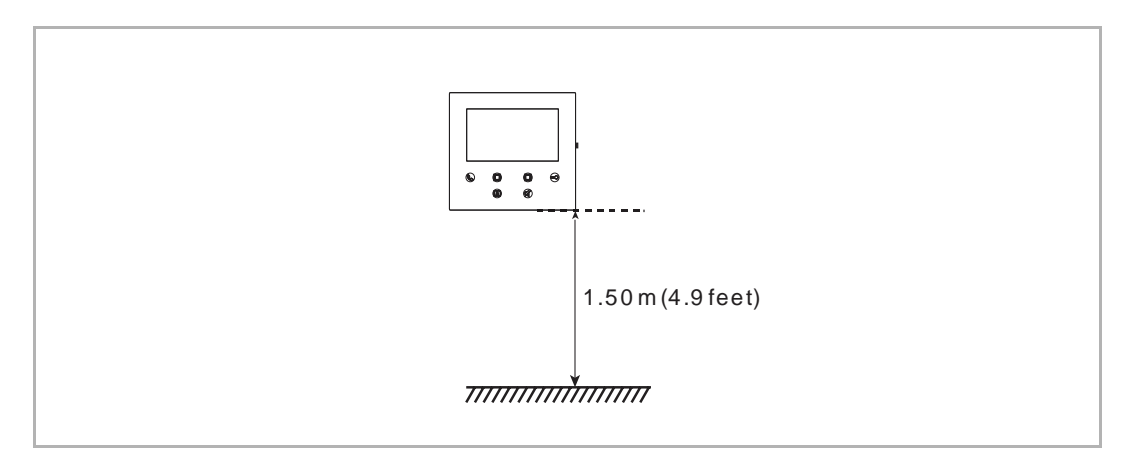

#### 7.5 Montaż natynkowy

#### Obudowa natynkowa

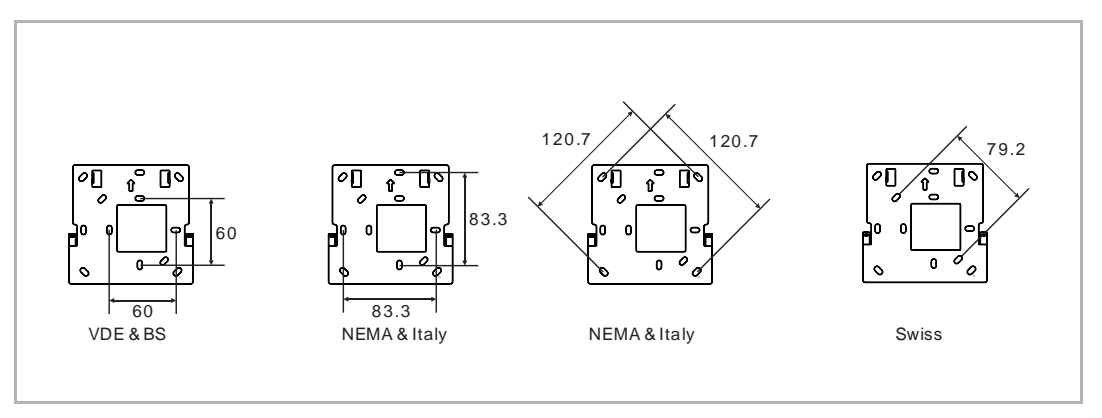

#### Instalacja **natynkowa**

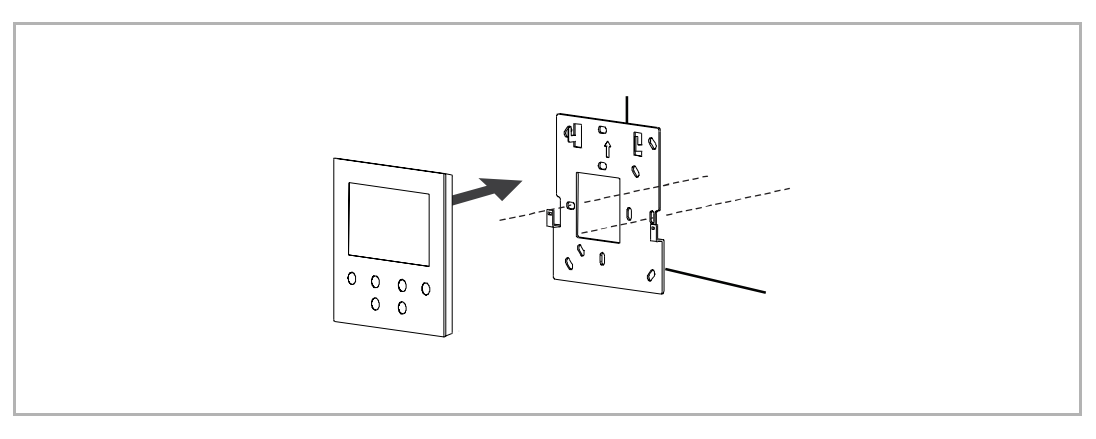

#### 7.6 Demontaż

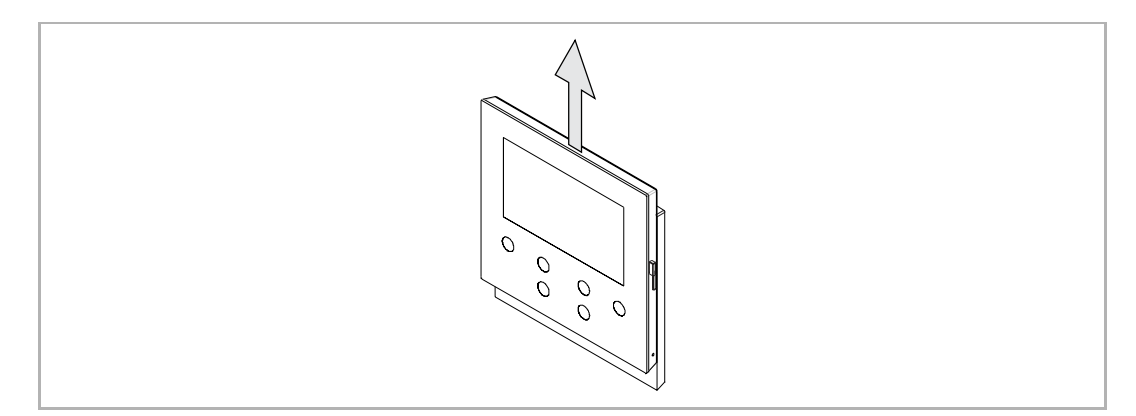

# 8 oddanie do użytku

#### 8.1 Rejestrowanie konta w portalu MyBuildings

Odwiedź stronę: https://mybuildings.abb.com i kliknij "Zarejestruj". Wypełnij formularz, aby zarejestrować konto. Następnie uaktywnij konto użytkownika po otrzymaniu wiadomości e-mail wysłanej z portalu MyBuildings.

| ABB Home + Offerings + Smart                    | er Building + MyBuildings portal + Login                                 |   |
|-------------------------------------------------|--------------------------------------------------------------------------|---|
|                                                 |                                                                          |   |
|                                                 | Welcome to<br>MyBuildings portal powered by ABB<br>Ability <sup>TM</sup> |   |
|                                                 | Login                                                                    |   |
|                                                 | Username<br>Username<br>Password                                         | - |
| 100 A                                           | Password                                                                 |   |
|                                                 | Register Sign-in help?                                                   |   |
|                                                 |                                                                          |   |
| Contact   Imprint   Terms of use   Privacy.prov | sions                                                                    |   |

#### 8.2 Pobieranie aplikacji

 $\stackrel{\circ}{\sqcap}$ 

Aplikację można pobrać ze sklepu Google Play lub Apple Store, wyszukując "ABB Welcome". Następnie zainstalować odpowiednią aplikację w urządzeniu mobilnym lub tablecie.

#### Uwaga

Poniższe zrzuty ekranu użyte w tym dokumencie wykonano w systemie IOS.

| $\bigcirc$ abb welcome                                                                                                    |                                                                                                    | 8           |
|----------------------------------------------------------------------------------------------------|----------------------------------------------------------------------------------------------------|-------------|
| Welcome<br>Never miss                                                                                                    | another door call!                                                                                   | GET         |
| Log in Control Control | Home<br>Alcome Ivan!<br>Cottoor that<br>Cottoor that<br>Cottoor that<br>Cottoor that<br>Cottoor that | Device list |
|                                                                                                    | Events A                                                                                             |             |

#### 8.3 Logowanie w aplikacji

A telefonie/tablecie kliknij , aby otworzyć aplikację, wybierz opcję "Setup Welcome", a następnie wpisz nazwę użytkownika, hasło i alias, zaznacz pola wyboru, aby zaakceptować warunki i kliknij "Zaloguj".

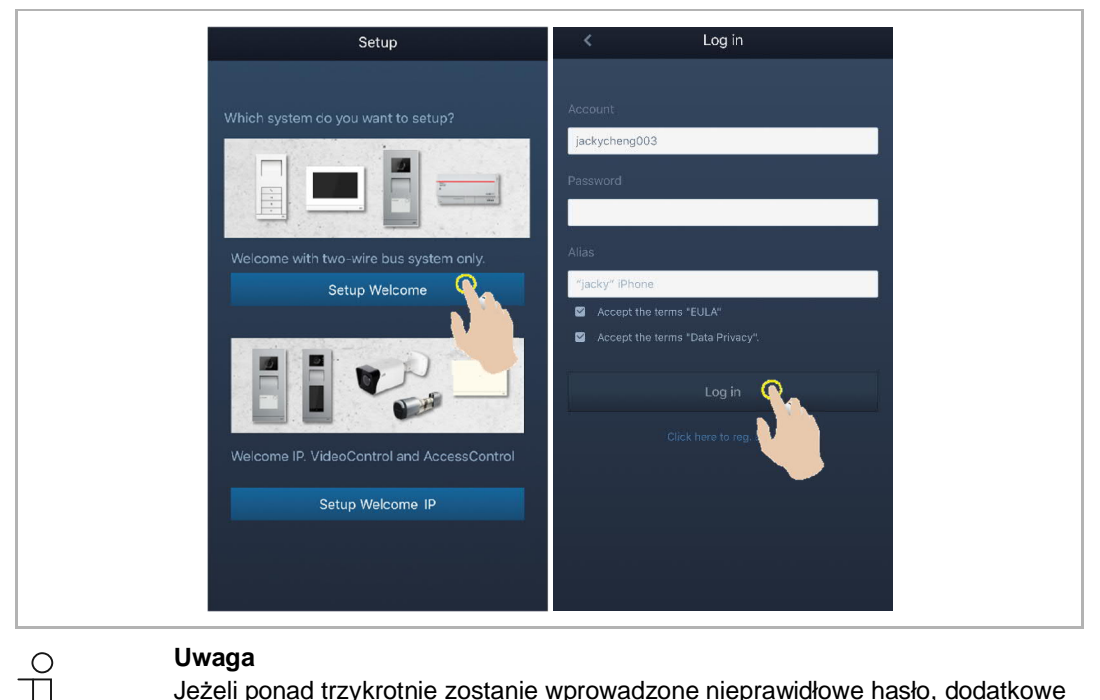

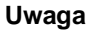

Jeżeli ponad trzykrotnie zostanie wprowadzone nieprawidłowe hasło, dodatkowe próby są zabronione przez określony czas.

#### 8.4 Pierwsza konfiguracja

#### 1. Wybierz język

W stanie czuwania naciśnij przycisk ustawień, aby przejść do ekranu ustawień języka, jeśli jest włączony po raz pierwszy.

Możesz dotknąć klawisza programowego i klawisza klucza, aby wybrać język (maksymalnie 16 języków).

| English     Italiana       简体中文     Nederlands       Deutsch     Český       Español     Dansk       Français     Norsk |
|----------------------------------------------------------------------------------------------------|
|----------------------------------------------------------------------------------------------------|

#### 2. Zaakceptuj licencję

| S End                                                                               | user License Agreement                                                                                                    |                                                                                    |            |   |
|-------------------------------------------------------------------------------------|----------------------------------------------------------------------------------------------------|------------------------------------------------------------------------------------|------------|---|
| ABB En<br>IMPOR<br>THIS LI<br>WITH T<br>This En                                     | d User License Agreement ("<br>TANT: PLEASE READ THE TI<br>CENSE AGREEMENT CARE<br>HIS PROGRAM INSTAILL.<br>d-User License Agreement ("                                                                                                    | 'EULA")<br>ERMS AND CONDITIONS<br>FULLY BEFORE CONTIN<br>'EULA") is a legal agreem | UNG<br>ent |   |
| betwee<br>SMART                                                                     | n you (either an individual or :<br>TECHNOLOGY CO., LTD.                                                                                                    | a single entity) and ABB >                                                         | IAMEN      | • |
|                                                                                     | ~                                                                                                    | ·                                                                                  | ~          |   |
| C                                                                                   |                                                                                                    |                                                                                    |            |   |
|                                                                                     |                                                                                                    |                                                                                    |            |   |
|                                                                                     |                                                                                                    |                                                                                    |            |   |
| Elicol<br>Followi<br>ASI22                                                          | nse Agreement for Softwa<br>ng Licenses are used in the p<br>4.3 inch will panel<br>area: Mini-XMI 210                                                                                                    | are roducts                                                                        |            |   |
| Elicei<br>Followi<br>ASI22 -<br>Compro<br>Copyrig<br>Compro<br>Copyrig<br>http://g/ | nse Agreement for Softwa<br>ng Lienses are used in the p<br>4.3 inch wifi panol<br>nen: Mini-XML 2.10<br>Inch word in the 2003 2020 by Michael<br>I thub.com/ARM michael/sweet/ixo<br>Int o 2008-2015, ARM 1 imiter<br>thub.com/ARM mbed/inbedti | are<br>roducts<br>R Sweet<br>mi/<br>d, All Rights Reserved<br>s/                   |            |   |
| Licen<br>Followi<br>ASI22-<br>Compo<br>Copyrig<br>http://g/<br>Compo<br>Copyrig     | nse Agreement for Softwa<br>ng Licenses are used in the p<br>4.3 Inch Will panel<br>net: Mini-XML.2.10<br>Inté 2003: 2020 by Nicheal<br>net: Mini-XML.2.10<br>Inté 2008-2015.AM Limitet<br>thub.com/nARMmbed/mbedt                               | are<br>roducts<br>R.Sweet<br>mi/<br>d, All Rights Reserved<br>s/                   | ~          |   |
| Lice<br>Followi<br>ASI2-<br>Compo<br>Copyrig<br>http://g<br>X                       | Inse Agreement for Softwa<br>ng Licenses are used in the p<br>4.3 inch wifi panel<br>anet: Min: XML 210<br>inté 2003 2020 by Wichael<br>inté 2003 2020, AM Limite<br>thub. com/inAralier/wet/ara<br>thub. com/ARM.mbed/mbed(ti                   | Are<br>roducts<br>R Sweet<br>ml/<br>d, AlRights Reserved<br>s/                     |            |   |

#### 3. Ustawienie WiFi

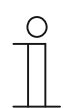

#### Uwaga

W pierwszej kolejności należy zarejestrować konto w portalu MyBuildings. Wewnętrzna stacja interkomowa obsługuje jedynie sieć WiFi 2.4G – należy ustawić router na opcję WiFi 2.4G przed początkową konfiguracją.

Na panelu naciśnij przycisk ustawień, aby uzyskać dostęp do ekranu z kodem QR.

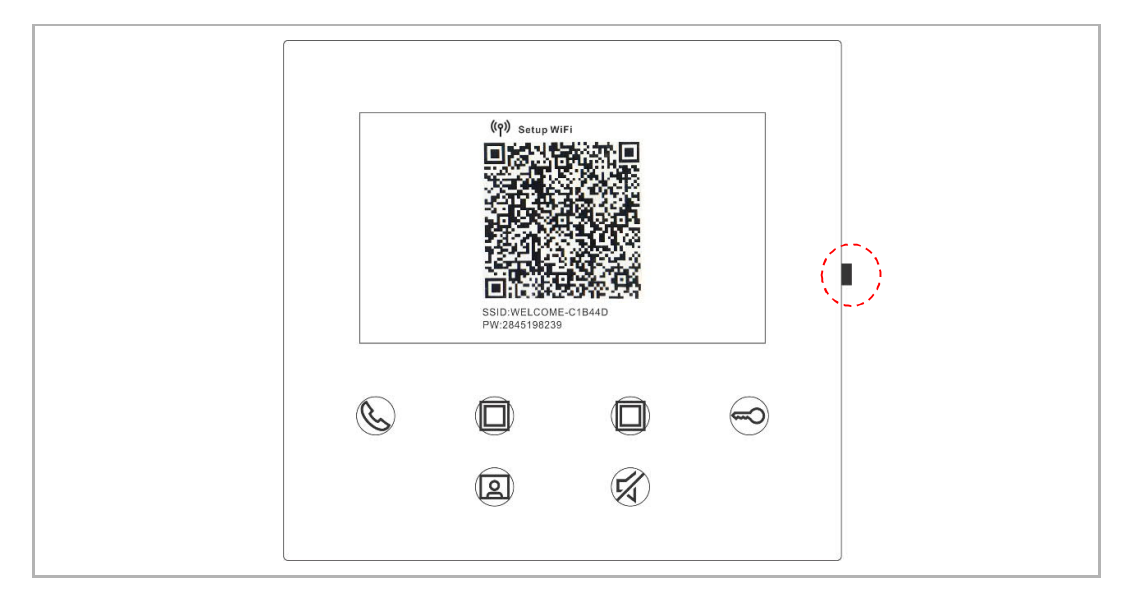

Na ekranie głównym aplikacji dotknij przycisku "v", a następnie dotknij polecenia "Paruj urządzenia", "Wewnętrzna stacja interkomowa WiFi", aby zeskanować kod QR w wewnętrznej stacji interkomowej WiFi.

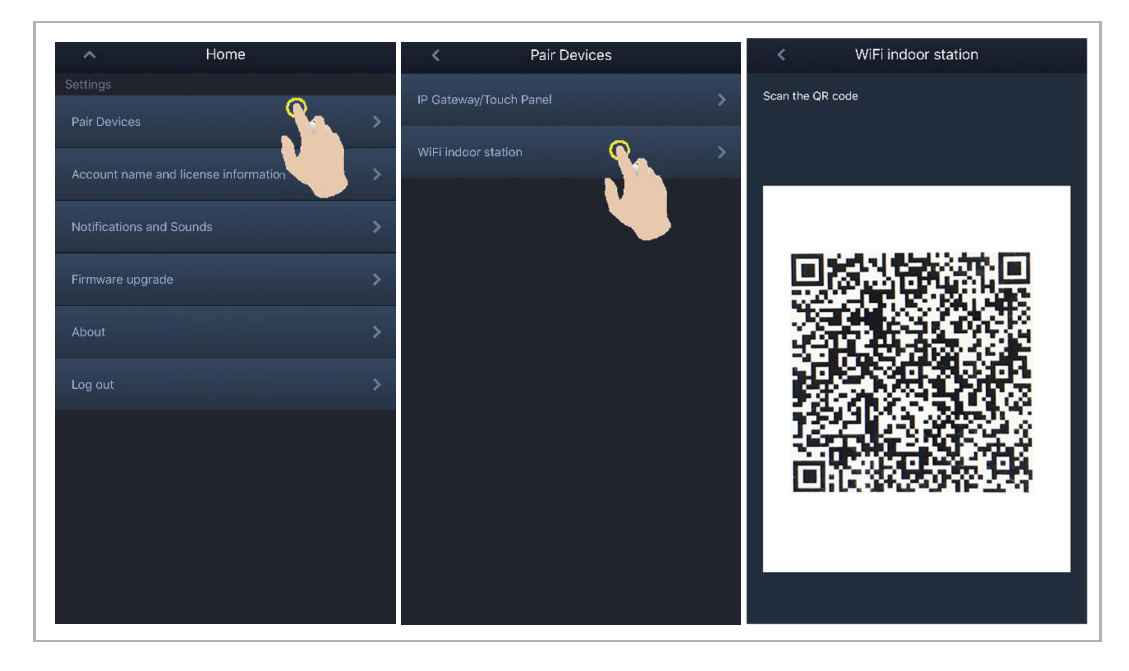

#### [1] Połączenie aplikacji z panelem przez WiFi

Na ekranie aplikacji "Konfiguracja" dotknij opcji "Dołącz", aby połączyć aplikację z wewnętrzną stacją interkomową WiFi.

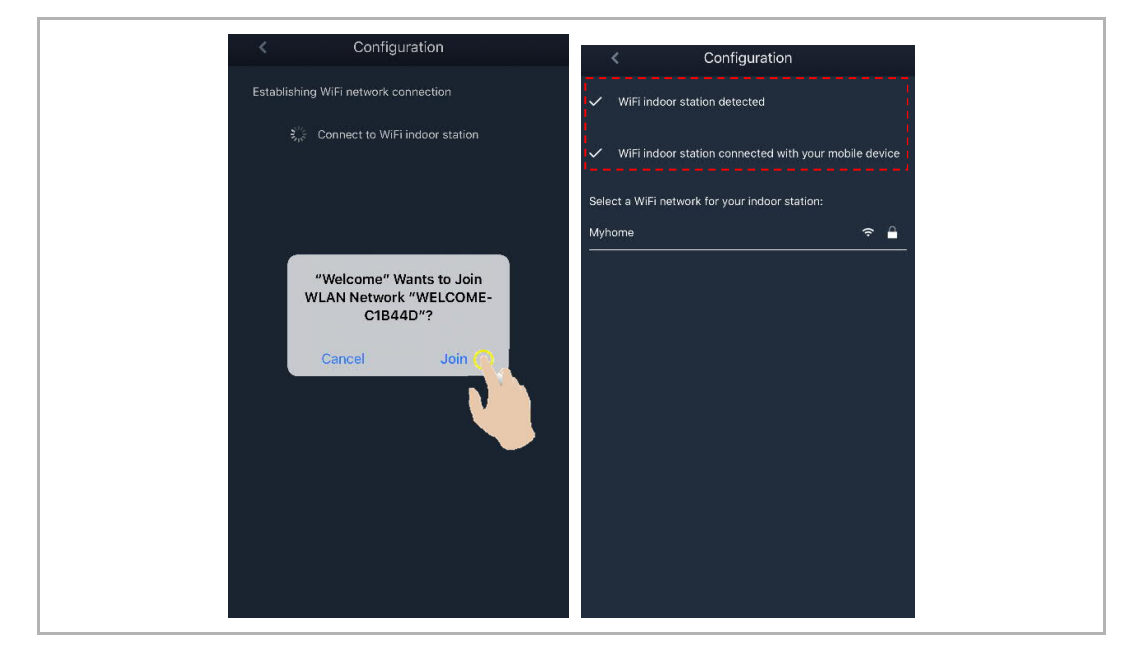

#### [2] Transfer ustawień domowej sieci WiFi w aplikacji do panelu

Wybierz nazwę domowej sieci WiFi i wpisz hasło, aby przesłać ustawienia domowej sieci WiFi do wewnętrznej stacji interkomowej WiFi. Adres IP wewnętrznej stacji interkomowej jest ustawiony domyślnie na "DHCP"; po usunięciu zaznaczenia pola "DHCP" możliwe jest ustawienie statycznego adresu IP.

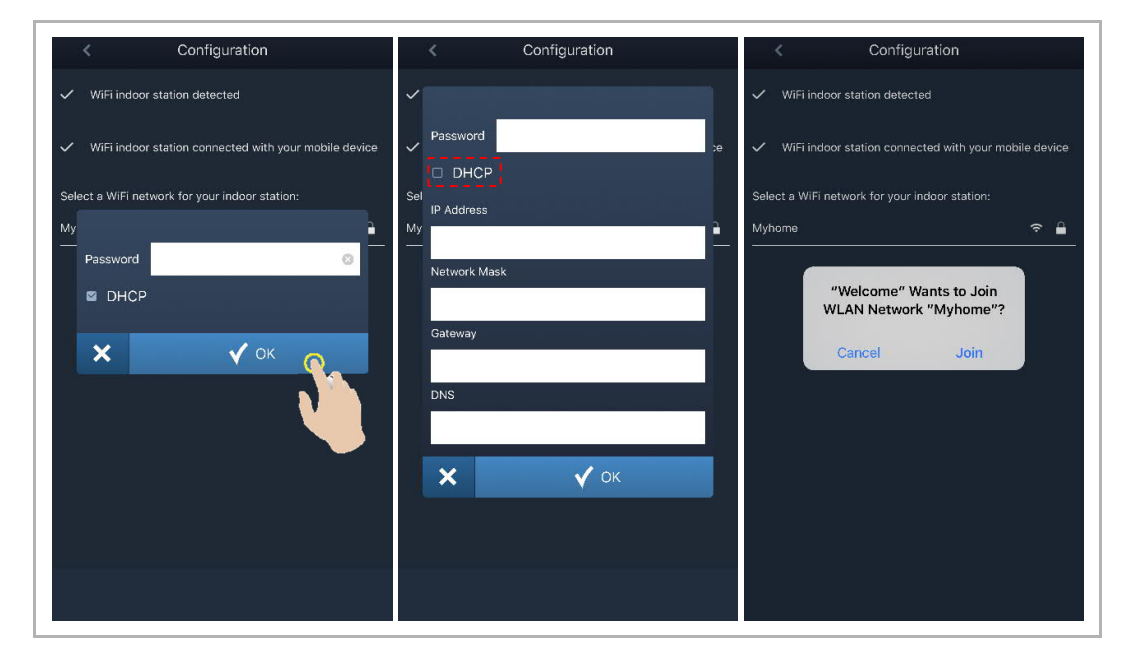

#### 4. Ustawienia MyBuildings

Aby zalogować się na koncie MyBuildings, wpisz hasło i kliknij "Zaloguj się w MyBuildings". Po chwili aplikacja sparuje się automatycznie z wewnętrzną stacją interkomową.

| < Configuration                                         | < WiFi indoor station C 🕂                                                                                                    |
|---------------------------------------------------------|----------------------------------------------------------------------------------------------------|
| <ul> <li>WiFi indoor station detected</li> </ul>        | Paired                                                                                                    |
| ✓ WiFi indoor station connected with your mobile device | 46dae367ce6c(192.168.1.102)                                                                                                    |
| ✓ WiFi indoor station connected to home WiFi network!   | 4.3panel - 02<br>459ff0f6-4092-4da2-9fc1-e05392868a07                                                                                                    |
| ✔ Wî al                                                 | Jacky's panel<br>c884fcdf-1dc8-40b1-820d-420e7f7f96cb                                                                                                    |
| Success                                                 | Jacky'spanel<br>66612bfc-d656-412d-b35b-6e1d15f7de8e                                                                                                    |
| Х У ОК                                                  | 4.3panel-test2<br>a491ac15-f540-4ad2-9f86-ca7e3dfa610c                                                                                                    |
|                                                         | 4.3panel-jacky<br>77308ad4-461f-474e-aad9-adac60046ba7                                                                                                    |
|                                                         | 4.3panel-jacky<br>c26c6e36-175e-43f4-ac0a-680ebdb845cf                                                                                                    |
|                                                         | Jackypanel<br>470ee756-0e89-47fe-a003-8e0760183dc3                                                                                                    |
|                                                         | jacky<br>5bde585f-46c2-4d70-957d-9ca1eeff0891                                                                                                    |
|                                                         | <ul> <li>Configuration</li> <li>WiFi indoor station detected</li> <li>WiFi indoor station connected with your mobile device.</li> <li>WiFi indoor station connected to home WiFi network!</li> <li>WiFi indoor station connected to home WiFi network!</li> <li>WiFi indoor station connected to home WiFi network!</li> <li>WiFi indoor station connected to home WiFi network!</li> <li>WiFi indoor station connected to home WiFi network!</li> <li>WiFi indoor station connected to home WiFi network!</li> <li>WiFi indoor station connected to home WiFi network!</li> <li>WiFi indoor station connected to home WiFi network!</li> <li>WiFi indoor station connected to home WiFi network!</li> </ul> |

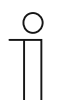

#### Uwaga

Możliwe jest korzystanie z normalnych funkcji wewnętrznej stacji interkomowej WiFi (tj. odbieranie połączeń przychodzących, zwalnianie blokady zewnętrznej stacji interkomowej itd.).

|    | Partial Login successful:     Implying on the off all algost classes of all algost classes of algost classes of algost |
|----|----------------------------------------------------------------------------------------------------|
| Nr | Opis                                                                                                    |
| 1  | Nazwa WiFi i adres IP używany przez wewnętrzna stacje interkomowa WiFi                                                                                                    |
|    |                                                                                                    |
| 2  | Konto MyBuildings używane przez wewnętrzną stację interkomową WiFi i aplikację                                                                                                    |
| 3  | Przyjazna nazwa używana przez wewnętrzną stację interkomową WiFi                                                                                                    |
| 4  | Przyjazna nazwa używana przez aplikację, na ekranie możliwe jest wyświetlanie maksymalnie 8 aplikacji.                                                                                                    |

5. Wyświetlenie informacji o ustawieniach

#### 8.5 Ustawienia lokalne

#### 8.5.1 Ustawienie dzwonka

W stanie czuwania naciśnij przycisk ustawień, aby przejść do ekranu ustawień.

Możesz dotknąć klawisza programowego, aby ustawić dzwonek (maksymalnie 5 dzwonków).

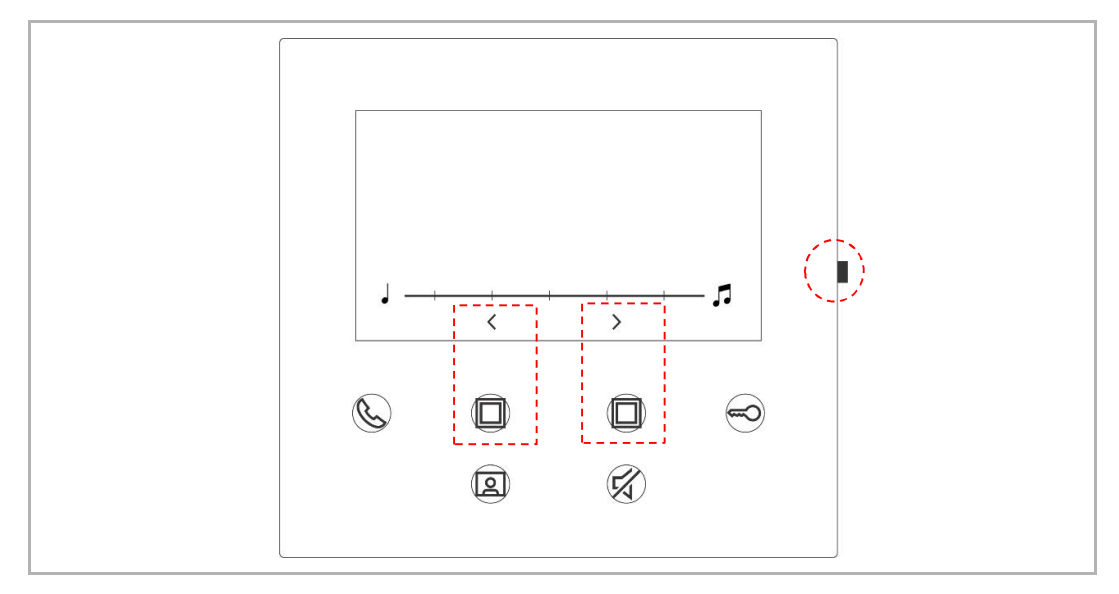

#### 8.5.2 Ustawienie głośności

W stanie czuwania naciśnij przycisk ustawień, aby przejść do ekranu ustawień. Możesz dotknąć klawisza programowego, aby wybrać poziom (maksymalnie 5 poziomów).

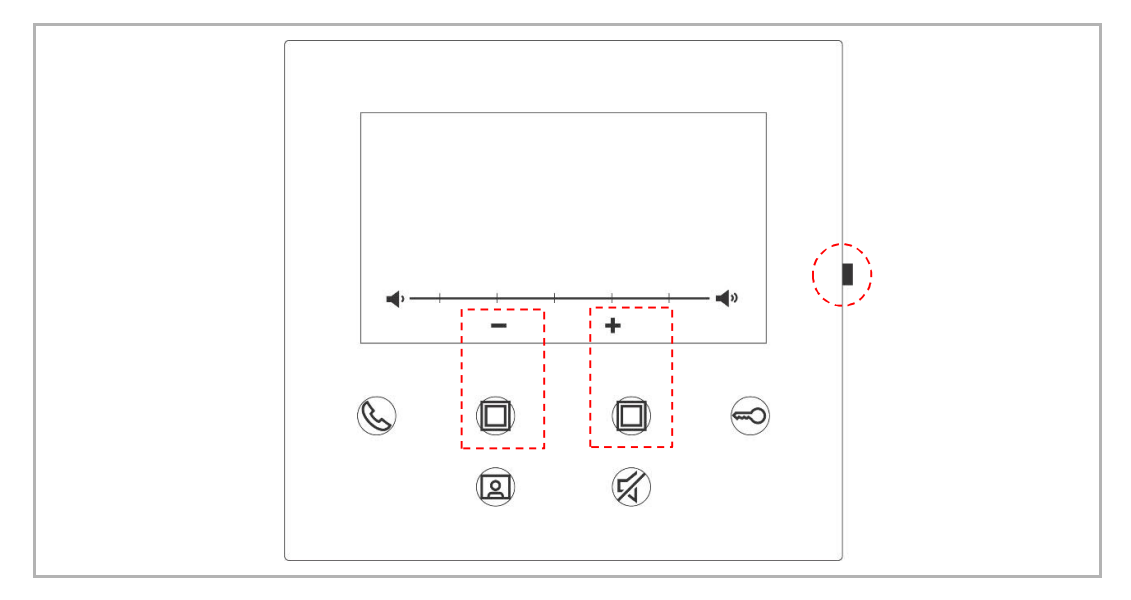

#### 8.5.3 Ustawienie jasności

W stanie czuwania naciśnij przycisk ustawień, aby przejść do ekranu ustawień. Możesz dotknąć klawisza programowego, aby wybrać poziom (maksymalnie 5 poziomów). Na ekranie pojawia się odliczanie ostatnich 10 sekund.

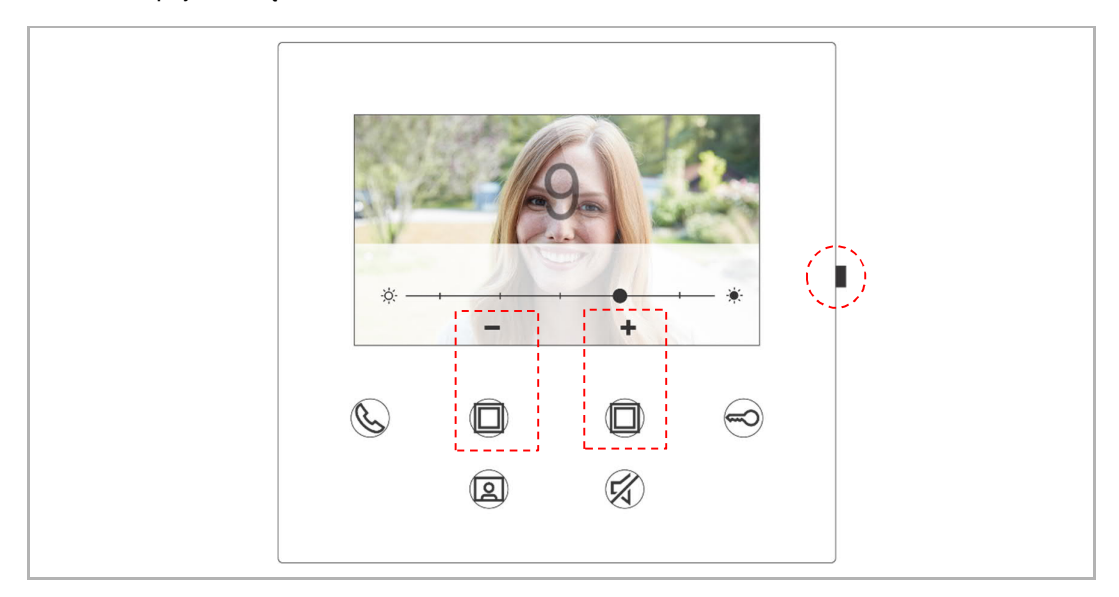

#### 8.5.4 Ustawienie koloru

W stanie czuwania naciśnij przycisk ustawień, aby przejść do ekranu ustawień. Możesz dotknąć klawisza programowego, aby wybrać poziom (maksymalnie 5 poziomów). Na ekranie pojawia się odliczanie ostatnich 10 sekund.

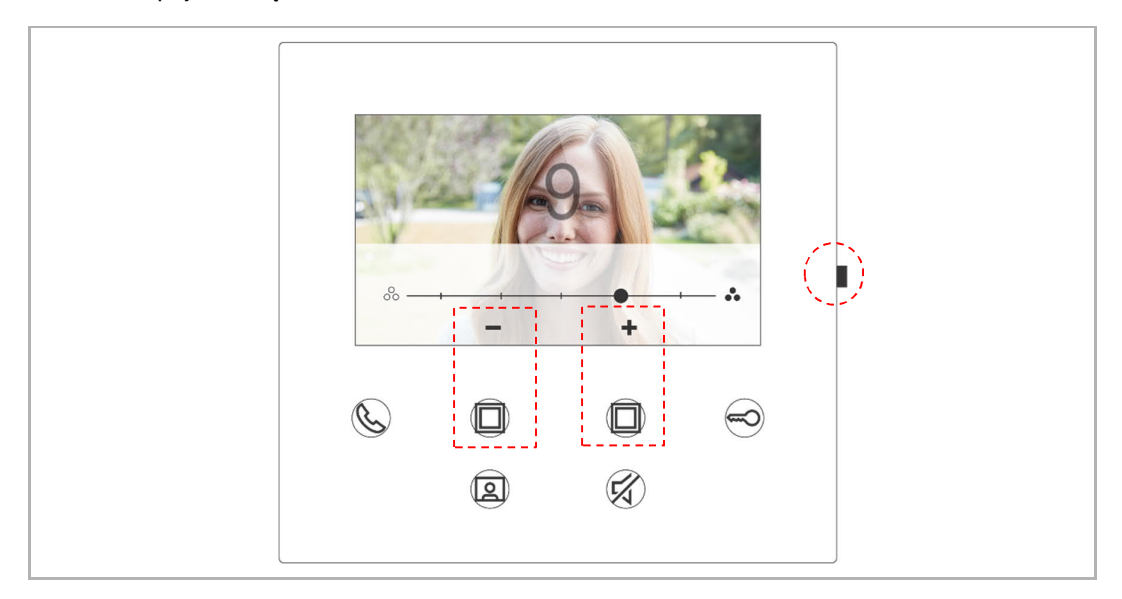

#### 8.5.5 Ustawienie kontrastu

W stanie czuwania naciśnij przycisk ustawień, aby przejść do ekranu ustawień. Możesz dotknąć klawisza programowego, aby wybrać poziom (maksymalnie 5 poziomów). Na ekranie pojawia się odliczanie ostatnich 10 sekund.

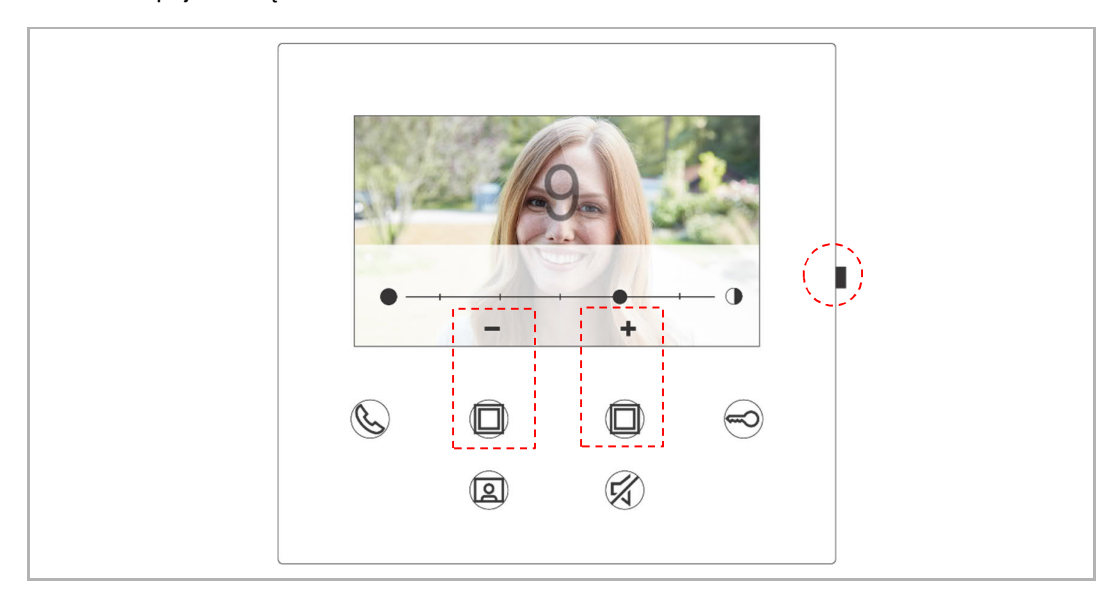

#### 8.5.6 Język

W stanie czuwania naciśnij przycisk ustawień, aby przejść do ekranu ustawień.

Możesz dotknąć klawisza programowego i klawisza klucza, aby wybrać język (maksymalnie 16 języków).

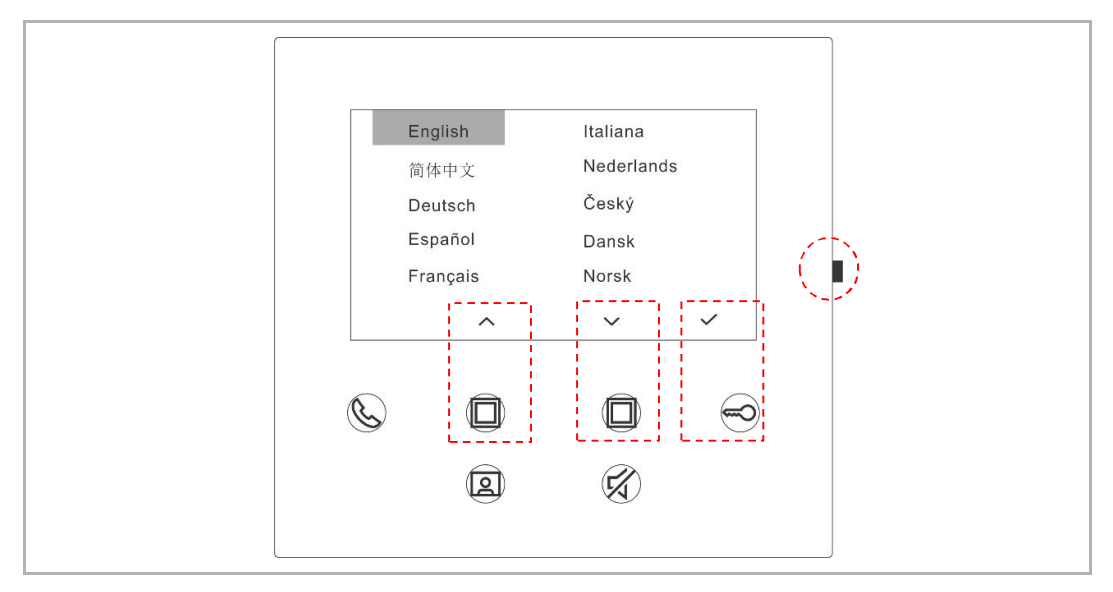

#### 8.5.7 Informacja

W stanie czuwania naciśnij przycisk ustawień, aby przejść do ekranu informacji.

| 01 Image: Master mode   Image: Outdoor station 1   Image: Outdoor station 1   Imag | About    |                                                                          |            |    |  |
|----------------------------------------------------------------------------------------------------|----------|--------------------------------------------------------------------------|------------|----|--|
|                                                                                                    | 9.<br>(1 | 001<br>Outdoorstation 1<br>) MCU_V0.01_20200212<br>ASI22_V9.98_202020504 | Master mor | de |  |
|                                                                                                    | C        |                                                                          |            |    |  |

#### 8.5.8 Otwieranie podręcznika produktu

W stanie czuwania naciśnij przycisk ustawień, aby przejść do ekranu informacji. Za pomocą aplikacji zeskanuj kod QR wyświetlany na ekranie.

| About |                                              |                |    |  |
|-------|----------------------------------------------|----------------|----|--|
|       | 001                                          | Master mo      | de |  |
| G     | ) MCU_V0.01_20200212<br>ASI22_V9.98_20202050 | IL_ES_IMX6SOLO |    |  |
| Ċ     |                                              |                | 9  |  |
|       |                                              | ×              |    |  |

#### 8.5.9 Przywrócenie ustawień domyślnych

W stanie czuwania naciśnij przycisk ustawień i przytrzymaj go przez 3 sekundy, aby przejść do ekranu przywracania, a następnie wykonaj poniższe czynności, aby przywrócić domyślne ustawienia urządzenia.

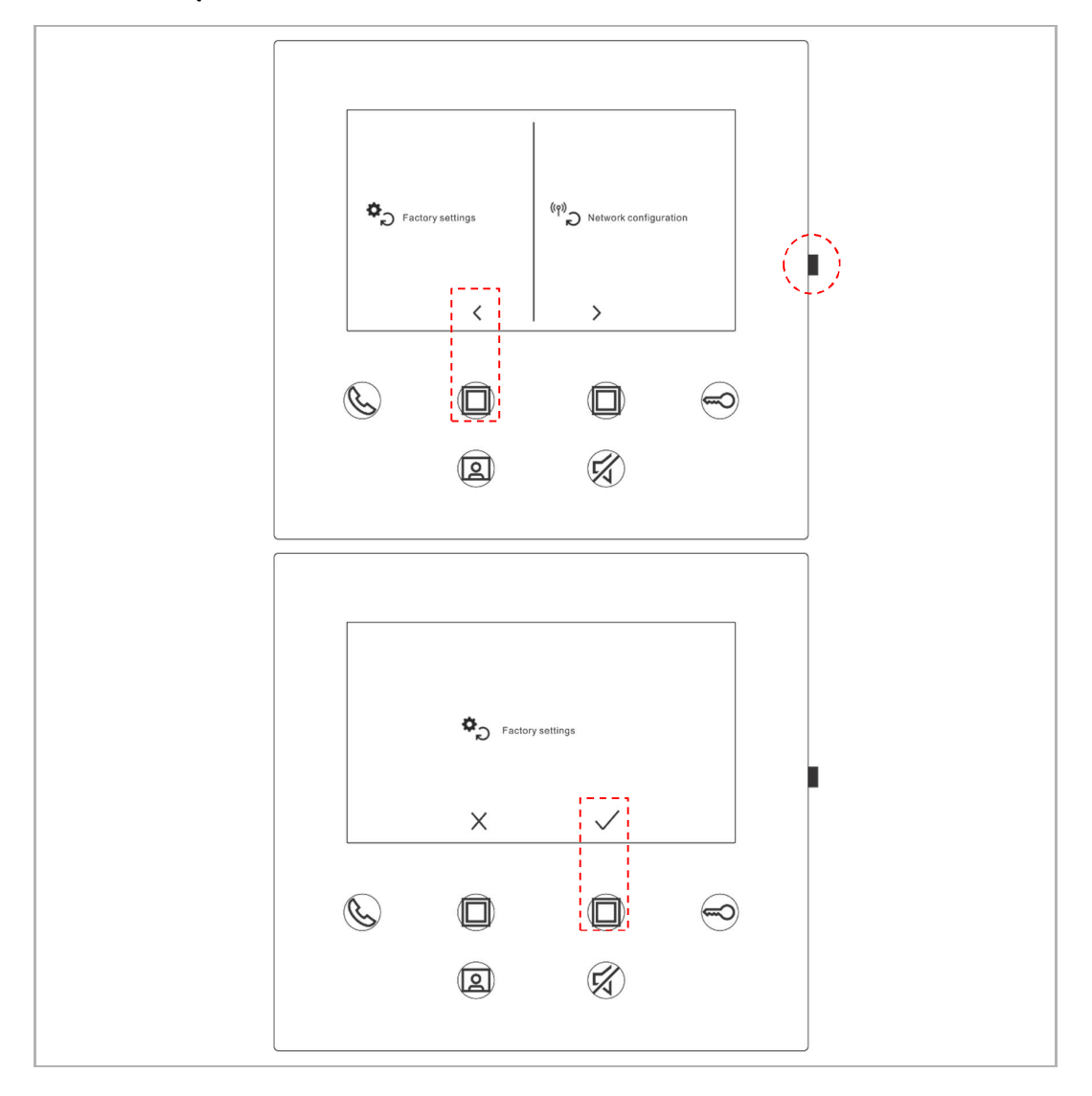

#### 8.5.10 Resetowanie konfiguracji sieci

W stanie czuwania naciśnij przycisk ustawień i przytrzymaj go przez 3 sekundy, aby przejść do ekranu przywracania, a następnie wykonaj poniższe czynności, aby zresetować ustawienia sieci.

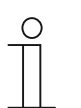

**Uwaga** Ta operacja nie powoduje zmiany ustawień MyBuildings.

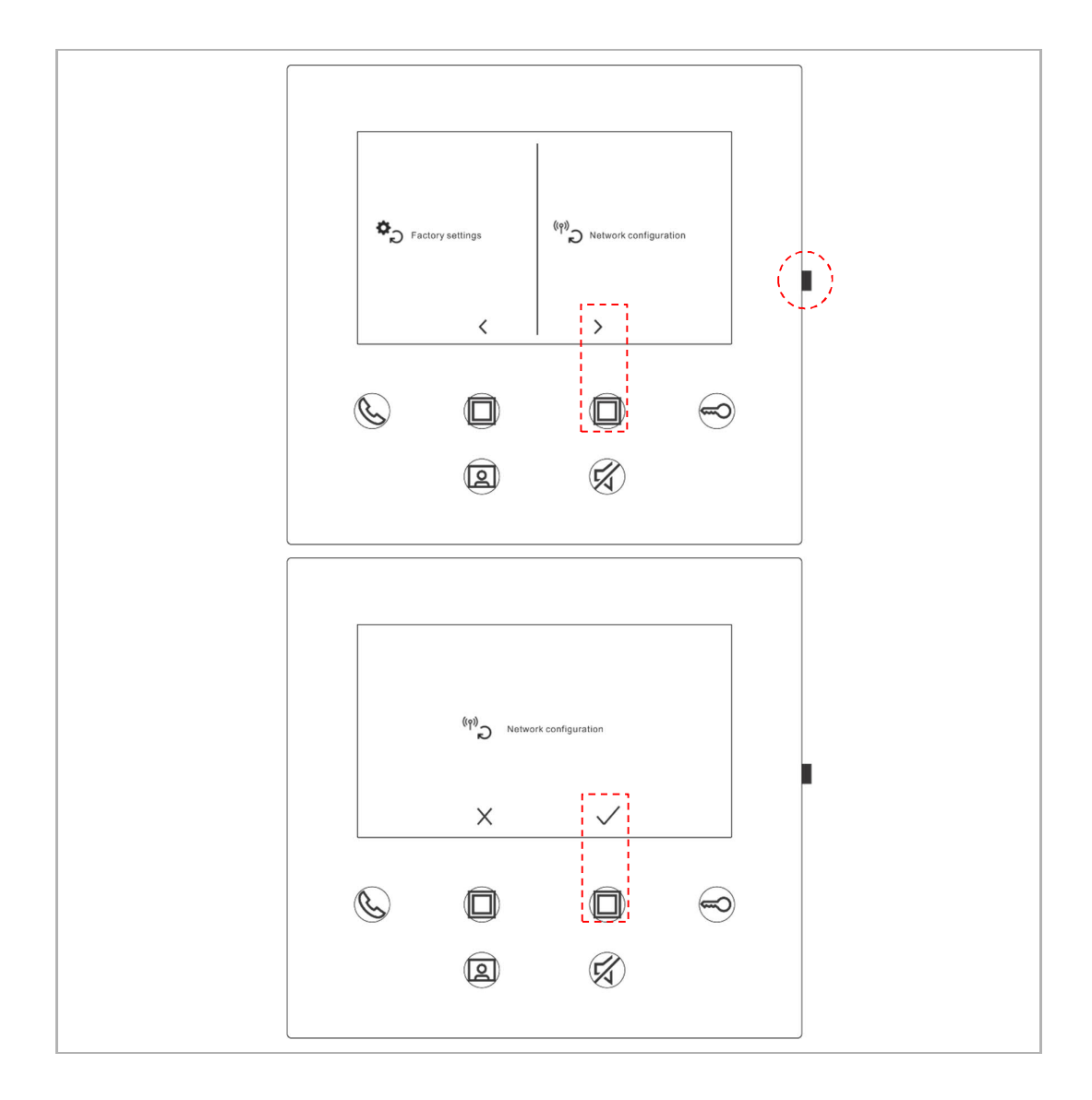

#### 8.6 Ustawienia przez aplikację

#### 8.6.1 Przejście do ustawień aplikacji

Wykonaj poniższe czynności na ekranie głównym aplikacji:

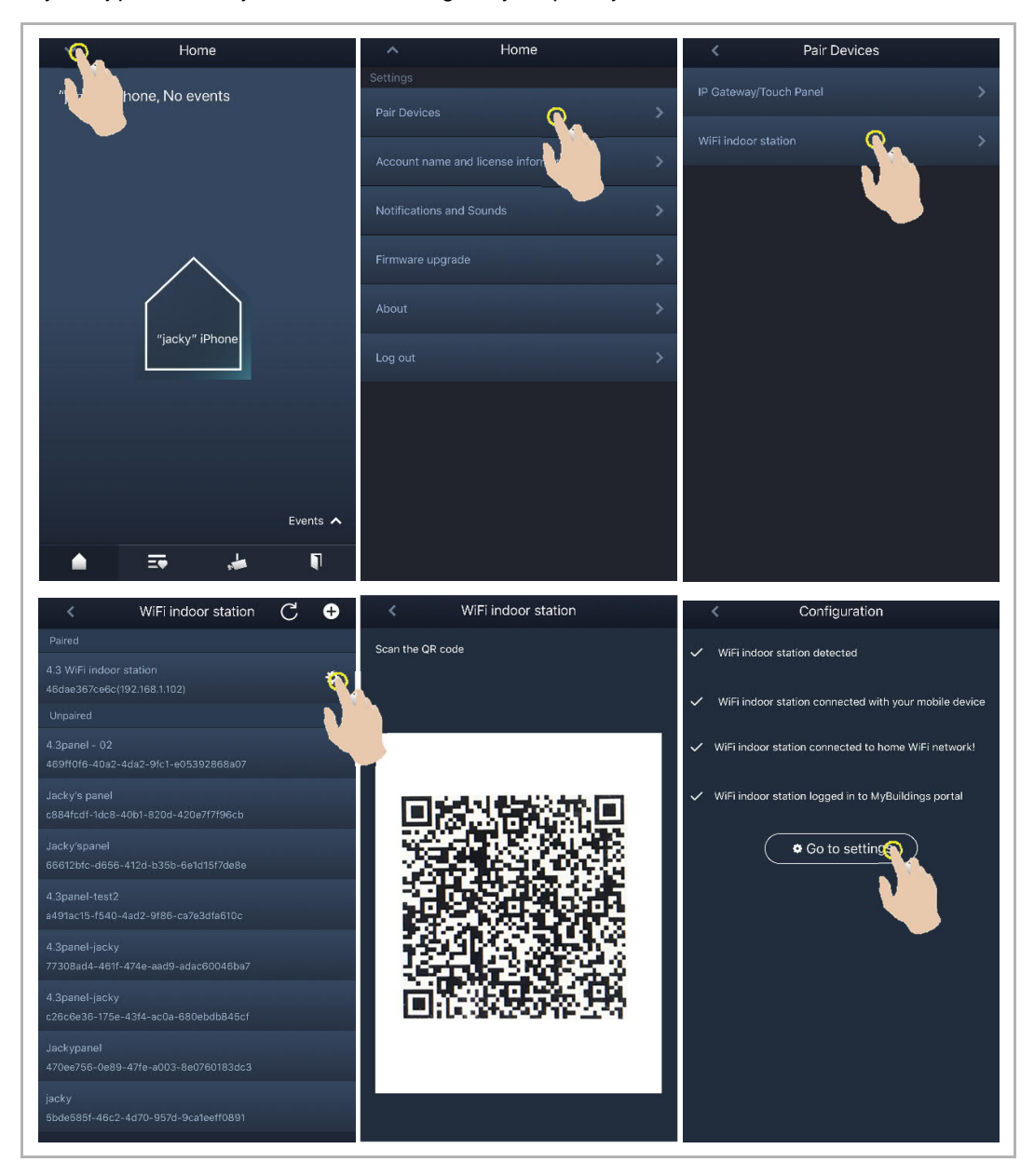

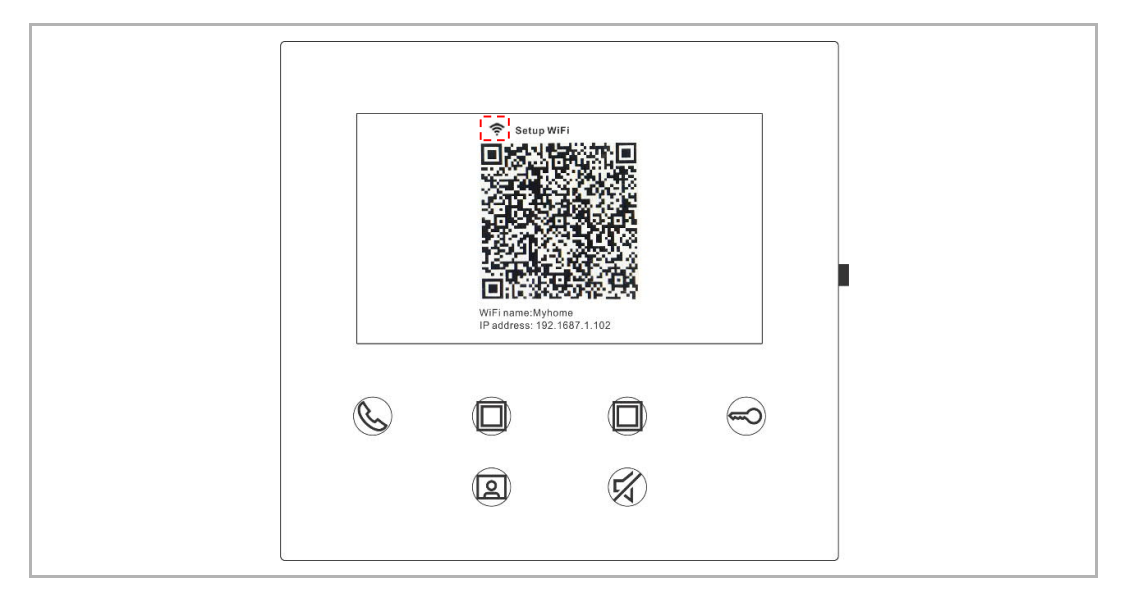

Siłę sygnału WiFi można sprawdzić na ekranie wewnętrznej stacji interkomowej WiFi po zeskanowaniu kodu WR.

#### 8.6.2 Konfigurowanie klawiszy programów

Na ekranie "Konfiguracja" aplikacji dotknij pozycji "Klawisz programowalny", aby ustawić funkcję klawisza programu.

- [1] Wybierz klawisz programu.
- [2] Ustaw funkcję, np. "Release the 2nd lock" (Zwolnienie 2-giej blokady).

| < Configuration          | < Programmable button                                                                                                    |
|--------------------------|----------------------------------------------------------------------------------------------------|
| 4.3 WiFi indoor station  | 1. Select one programmable button:                                                                                                    |
| Paired with:             | Mar Adduction with the second second se |
| "jacky" iPhone           |                                                                                                    |
| Settings                 |                                                                                                    |
| Programmable button >    | 2. Select                                                                                                    |
| Camera list              | Release 2nd-Lock                                                                                                    |
| Outdoor station password | Call guard unit                                                                                                    |
|                          | Intercom call                                                                                                    |
|                          | Switch actuator                                                                                                    |
|                          |                                                                                                    |
|                          |                                                                                                    |
|                          |                                                                                                    |
|                          |                                                                                                    |
|                          |                                                                                                    |
|                          |                                                                                                    |
|                          |                                                                                                    |

#### 8.6.3 Wyszukiwanie kamer

Na ekranie aplikacji "Konfiguracja" dotknij pozycji "Lista kamer", a następnie "C", aby uzyskać listę kamer.

| < Configuration                                                                                                    | < Camera list       |
|----------------------------------------------------------------------------------------------------|---------------------|
| 4.3 WiFi indoor station                                                                                                    |                     |
| Paired with:                                                                                                    | Outdoor Station 1-1 |
| "jacky" iPhone                                                                                                    | Outdoor Station 1-2 |
| Settings                                                                                                    | Outdoor Station 1-3 |
| Programmable button >                                                                                                    |                     |
| Camera list 🔨 >                                                                                                    |                     |
| Outdoor stature of the status of the status |                     |

#### 8.6.4 Zmiana hasła zewnętrznej stacji interkomowej

Na ekranie aplikacji "Konfiguracja" dotknij pozycji "Hasło zewnętrznej stacji interkomowej" włącz funkcję "Aktywuj hasło" i wprowadź hasło (3–8 znaków), a następnie dotknij polecenia "Zakończ", aby je zapisać.

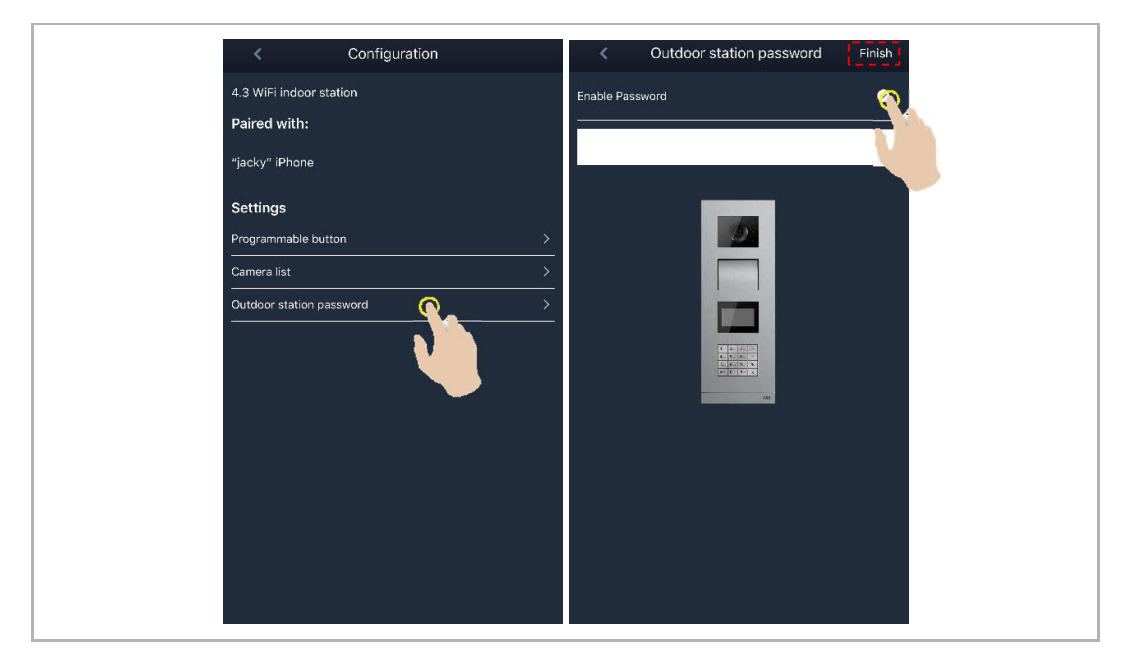

#### 8.6.5 Zarządzanie użytkownikami

Aby umożliwić zarządzanie kilkoma aplikacjami w tej samej wewnętrznej stacji interkomowej WiFi, należy zalogować się na tym samym koncie MyBuildings. Jedna wewnętrzna stacja interkomowa WiFi może zarządzać maksymalnie 8 aplikacjami.

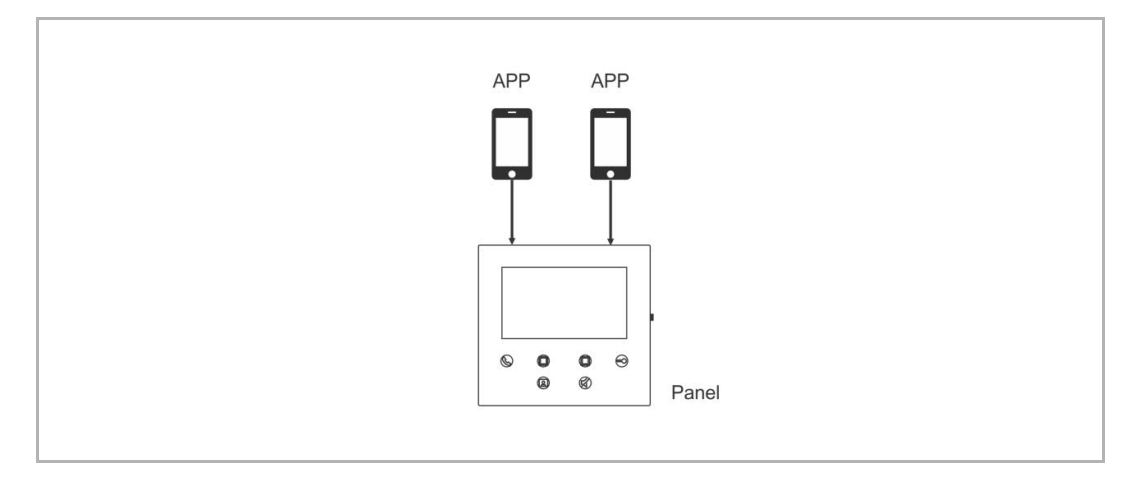

#### 1. Parowanie aplikacji

Pierwsza aplikacja paruje się automatycznie z wewnętrzną stacją interkomową po początkowej konfiguracji.

Pozostałe aplikacje nie wymagają konfiguracji początkowej. Na ekranie aplikacji "Wewnętrzna stacja interkomowa WiFi" dotknij oznaczonej wewnętrznej stacji interkomowej WiFi w sekcji "Niesparowane", a następnie dotknij przycisku "OK".

| < Pair Devices         | $\prec$ WiFi indoor station $ {f C} igoplus$                       | < WiFi indoor station $ C  igoplus$                    |
|------------------------|--------------------------------------------------------------------|--------------------------------------------------------|
| IP Gateway/Touch Panel | Unpaired                                                           | Paired                                                 |
|                        | 4.3 WIFi Indoor station -2<br>13128457-c932-48b6-b692-10f87d1cdccd | 4.3 WiFi indoor station 🔅                              |
| WiFi indoor station    | 4.3 WiFi indeer station                                            | Unpaired                                               |
|                        | 9e8d6902-3d1f-47a4-ab62-46dae367ce6c                               | 4.3 WiFi indoor station -2                             |
|                        | 4.3panel - 02                                                      | f3128457-c932-48b6-b692-10f87d1cdccd                   |
|                        | 489ff0f6- Notice                                                   | 4.3panel - 02<br>469ff0f6-40a2-4da2-9fc1-e05392868a07  |
|                        | c884fcdf<br>Resend pairing request                                 | Jacky's panel<br>c884fcdf-1dc8-40b1-820d-420e7f7f96cb  |
|                        | G6612b(c                                                           | Jacky'spanel                                           |
|                        | 4.3panel- X V OK                                                   | 66612DfC-d656-4120-0350-6610161/d686                   |
|                        | 4.3panel-jacky                                                     | 4.3panel-test2<br>a491ac15-f540-4ad2-9f86-ca7e3dfa610c |
|                        | 77308ad4-461f-474e-aad9-adac60046ba7                               | 4.3panel-jacky<br>77308ad4-461f-474e-aad9-adac60046ba7 |
|                        | 4.3panel-jacky<br>c26c6e36-175e-43f4-ac0a-680ebdb845cf             | 4.3panel-jacky                                         |
|                        | Jackypanel                                                         | c26c6e36-175e-43f4-ac0a-680ebdb845cf                   |
|                        | 470ee756-0e89-47fe-a003-8e0760183dc3                               | Jackypanel                                             |
|                        | jacky                                                              | 470ee756-0e89-47fe-a003-8e0760183dc3                   |

#### 2. Usunięcie parowania aplikacji

Na ekranie aplikacji "Konfiguracja" można rozłączyć parowanie innych aplikacji, dotykając opcji "Rozłącz parę".

| $\prec$ WiFi indoor station $$ $C$ $$ $+$                 | < Configuration                                                         | < Configuration                 |
|-----------------------------------------------------------|-------------------------------------------------------------------------|---------------------------------|
| Paired                                                    | <ul> <li>WiFi indoor station detected</li> </ul>                        | 4.3 WiFi indoor station         |
| 4.3 WiFi indoor station<br>46dae367ce6c(192.168.1.102)    | WiFi indoor station connected with your mobile device                   | Paired with:                    |
| 4.3 WiFi indoor station -2<br>10f87d1cdccd(192.168.1.103) | Wiffi indeer station connected to have Wiffi naturall                   | "jacky" iPhone                  |
| Unpaired                                                  | Wirf indoor station connected to nome wirf network:                     | Faye                            |
| 4.3panel - 02<br>469ff0f6-40a2-4da2-9fc1-e05392868a07     | <ul> <li>WiFi indoor station logged in to MyBuildings portal</li> </ul> | Settings                        |
| Jacky's panel<br>c884fcdf-1dc8-40b1-820d-420e7f7f96cb     | • Go to setting                                                         | Programmable button Camera list |
| Jacky'spanel<br>66612bfc-d656-412d-b35b-6e1d15f7de8e      |                                                                         | Outdoor station password >      |
| 4.3panel-test2<br>a491ac15-f540-4ad2-9f86-ca7e3dfa610c    |                                                                         |                                 |
| 4.3panel-jacky<br>77308ad4-461f-474e-aad9-adac60046ba7    |                                                                         |                                 |
| 4.3panel-jacky<br>c26c6e36-175e-43f4-ac0a-680ebdb845cf    |                                                                         |                                 |
| Jackypanel<br>470ee756-0e89-47fe-a003-8e0760183dc3        |                                                                         |                                 |

#### 8.6.6 Zarządzanie urządzeniami

W jednej aplikacji możliwe jest zarządzanie kilkoma wewnętrznymi stacjami interkomowymi WiFi.

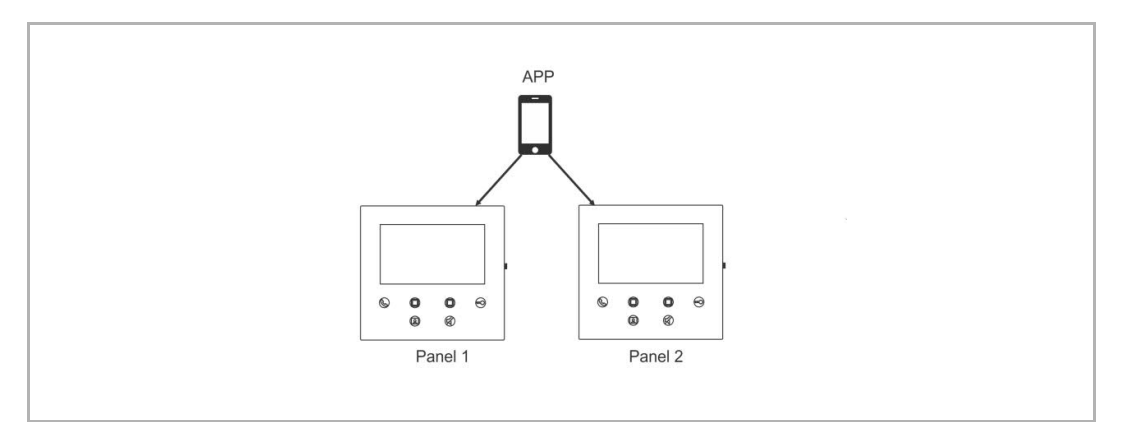

#### 1. Parowanie wewnętrznych stacji interkomowych WiFi

Aplikacja paruje się automatycznie z wewnętrzną stacją interkomową po początkowej konfiguracji. Aby umożliwić zarządzanie kilkoma wewnętrznymi stacjami interkomowymi WiFi, konieczne jest powtórzenie konfiguracji początkowej.

#### 2. Usunięcie parowania wewnętrznych stacji interkomowych WiFi

Na ekranie aplikacji "Wewnętrzna stacja interkomowa WiFi" dotknij oznaczonej wewnętrznej stacji interkomowej WiFi w sekcji "Sparowane", a następnie dotknij przycisku "OK".

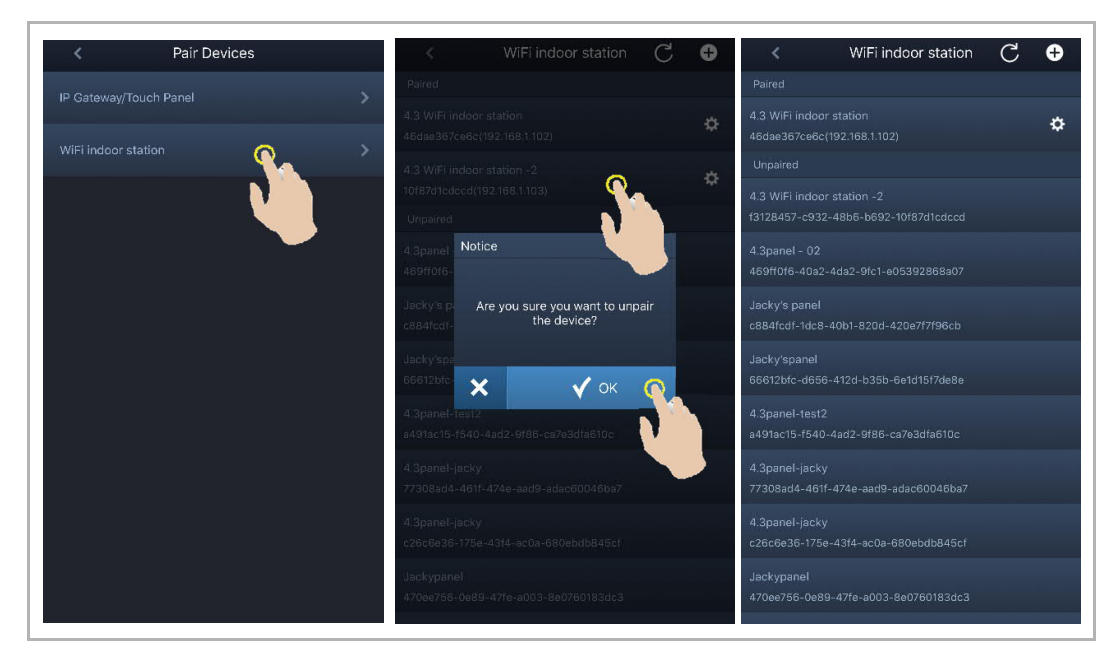

### 9 Działanie

|    |                     | 1 Outdoor station1                                                                               | 6 🎔 |
|----|---------------------|--------------------------------------------------------------------------------------------------|-----|
|    |                     |                                                                                                  | 5   |
|    |                     | 2<br>3<br>C<br>C<br>C<br>C<br>C<br>C<br>C<br>C<br>C<br>C<br>C<br>C<br>C<br>C<br>C<br>C<br>C<br>C |     |
| Nr | Funkcja             |                                                                                                  |     |
| 1  | ID osoby dzwoniącej |                                                                                                  |     |

### 9.1 Wywołanie z poziomu zewnętrznych stacji interkomowej

| Nr | Funkcja                                                                                                    |
|----|----------------------------------------------------------------------------------------------------|
| 1  | ID osoby dzwoniącej                                                                                                    |
| 2  | Kliknij tę ikonę, aby odebrać połączenie.                                                                                                    |
| 3  | Kliknij tę ikonę, aby zwolnić domyślną blokadę w dzwoniącej zewnętrznej stacji interkomowej.                                                                                                    |
| 4  | Kliknij tę ikonę, aby zakończyć połączenie.                                                                                                    |
| 5  | Kliknij tę ikonę, aby zwolnić wtórną blokadę w dzwoniącej zewnętrznej stacji interkomowej lub włączyć światło (w zależności od ustawienia klawisza programu sparowanej wewnętrznej stacji interkomowej). |
| 6  | Kliknij, aby dodać urządzenie do ulubionych (więcej szczegółów znajduje się w rozdziale "Monitorowanie").                                                                                                |
| 7  | Naciśnij i przytrzymaj obraz, aby zapisać migawkę.                                                                                                    |

#### 9.2 Monitorowanie z poziomu zewnętrznych stacji interkomowej

Na ekranie głównym aplikacji dotknij opcji ", aby wyświetlić ekran z listą urządzeń, a następnie dotknij oznaczonej zewnętrznej stacji interkomowej, aby zainicjować monitorowanie.

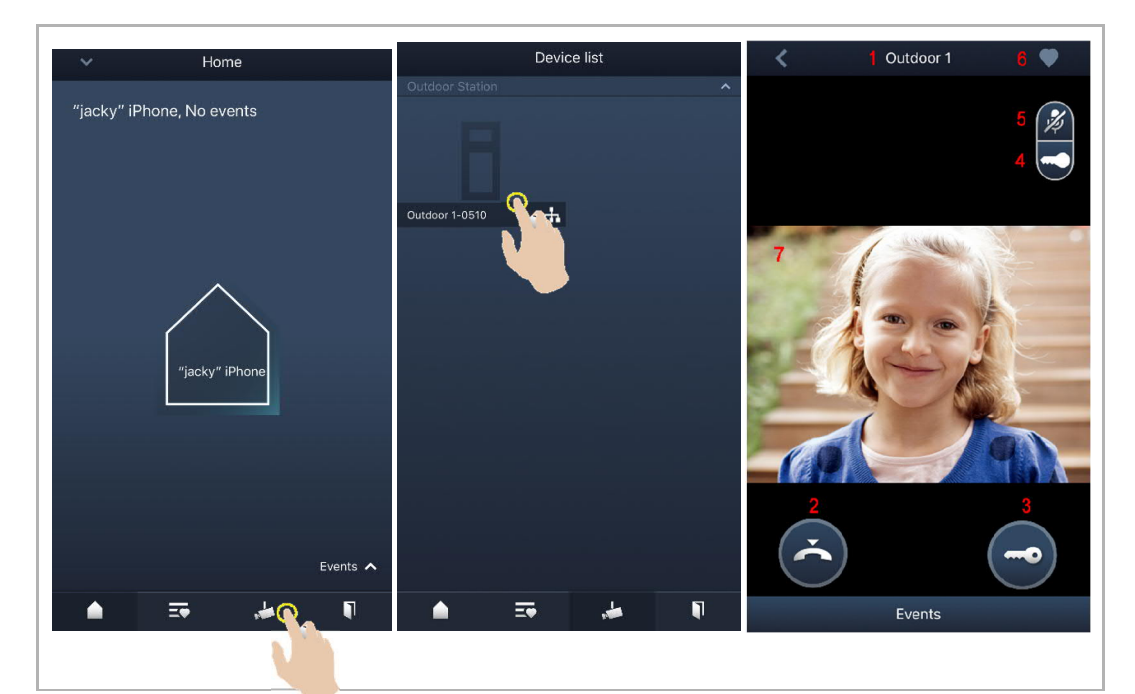

| Nr | Funkcja                                                                                                    |
|----|----------------------------------------------------------------------------------------------------|
| 1  | ID osoby dzwoniącej                                                                                                    |
| 2  | Kliknij tę ikonę, aby zakończyć monitorowanie i komunikację.                                                                                                    |
| 3  | Kliknij tę ikonę, aby zwolnić domyślną blokadę w monitorowanej zewnętrznej stacji interkomowej podczas monitorowania.                                                                                                    |
| 4  | Kliknij tę ikonę, aby zwolnić wtórną blokadę w dzwoniącej zewnętrznej stacji interkomowej lub<br>zwolnić siłownik wyłącznika podczas monitorowania (w zależności od ustawienia klawisza<br>programu sparowanego panelu). |
| 5  | Kliknij tę ikonę, aby zainicjować komunikację z zewnętrzną stacją interkomową (domyślnie aktywne jest wyciszenie).                                                                                                    |
| 6  | *Kliknij, aby dodać urządzenie do ulubionych.                                                                                                    |
| 7  | Naciśnij i przytrzymaj obraz, aby zapisać migawkę.                                                                                                    |

### \*Ekran ulubionych

Na ekranie głównym aplikacji dotknij opcji ", aby wyświetlić ulubione urządzenia.

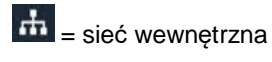

🔇 = sieć zewnętrzna

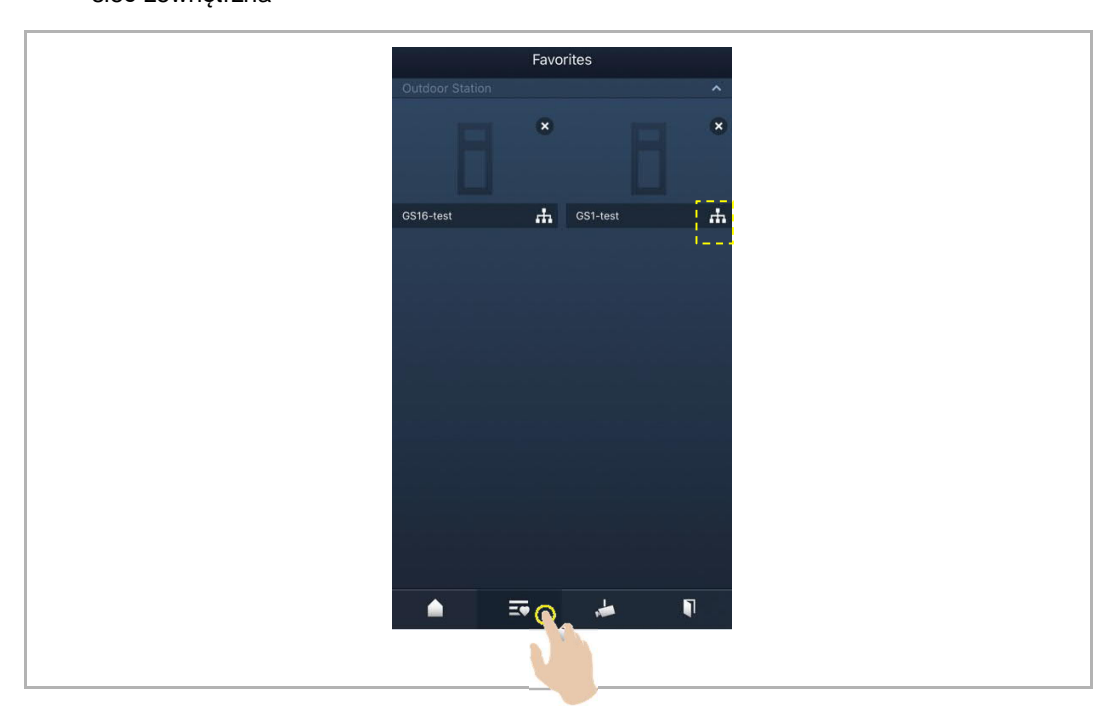

#### 9.3 Monitorowanie z poziomu kamer

Przed użyciem tej funkcji należy wyszukać kamery na ekranie aplikacji "Lista kamer". Więcej szczegółów znajduje się w rozdziale "Wyszukiwanie kamer".

Na ekranie głównym aplikacji dotknij opcji " , aby wyświetlić ekran z listą urządzeń, a następnie dotknij oznaczonej kamery, aby zainicjować monitorowanie.

| ~     | Home                                                | Device list                                                                                                    | 🗶 1 camera 1-1 4 🎔 |
|-------|-----------------------------------------------------|----------------------------------------------------------------------------------------------------|--------------------|
| ″jacł | ky" iPhone, No events<br>rjacky" iPhone<br>Events ▲ | 1 Outdoor station A<br>Indoor Station A<br>IS1-Test-1 A<br>Carnera A<br>camera 1-1-Test-1 A<br>camera 1-2-Test-1 A | 3                  |
| Nr    | Funkcja                                             |                                                                                                    |                    |
| 1     | ID osoby dzwoniącej                                 |                                                                                                    |                    |
| 2     | Klikaji ta ikana jahu zakata                        |                                                                                                    |                    |

| 1 | ID osoby dzwoniącej                                |
|---|----------------------------------------------------|
| 2 | Kliknij tę ikonę, aby zakończyć monitorowanie.     |
| 3 | Niedostępna                                        |
| 4 | Kliknij, aby dodać urządzenie do ulubionych.       |
| 5 | Naciśnij i przytrzymaj obraz, aby zapisać migawkę. |

#### 9.4 Interkom

Przed użyciem tej funkcji należy ustawić funkcję klawisza programu na "Wywołanie interkomu". Więcej szczegółów znajduje się w rozdziale "Konfigurowanie klawiszy programów".

Na ekranie głównym aplikacji dotknij opcji " aby wyświetlić ekran z listą urządzeń, a następnie dotknij oznaczonej wewnętrznej stacji interkomowej, aby zainicjować połączenie.

| ✓ Home                    | Device list                             | < | IS 🛡       |  |
|---------------------------|-----------------------------------------|---|------------|--|
| ″jacky" iPhone, No events | 8                                       |   |            |  |
|                           | -1 Outdoor station                      |   |            |  |
| "jacky" iPhone            | IS1-Test-1                              | 1 |            |  |
|                           | Plan Plan                               |   |            |  |
| Events A                  | camera 1-1-Test-1 👬 camera 1-2-Test-1 👬 |   | $\bigcirc$ |  |
| ۹ 🚓 🖬                     | 🔺 🎫 🎍 🖣                                 |   | Events     |  |
|                           |                                         |   |            |  |

#### 9.5 Zwolnienie siłowników wyłącznika

Przed użyciem tej funkcji należy ustawić funkcję klawisza programu na "Siłownik wyłącznika". Więcej szczegółów znajduje się w rozdziale "Konfigurowanie klawiszy programów".

Na ekranie głównym aplikacji dotknij opcji " , aby wyświetlić ekran "Kontrola dostępu", a następnie dotknij oznaczonego siłownika wyłącznika i kliknij "OK", aby go otworzyć.

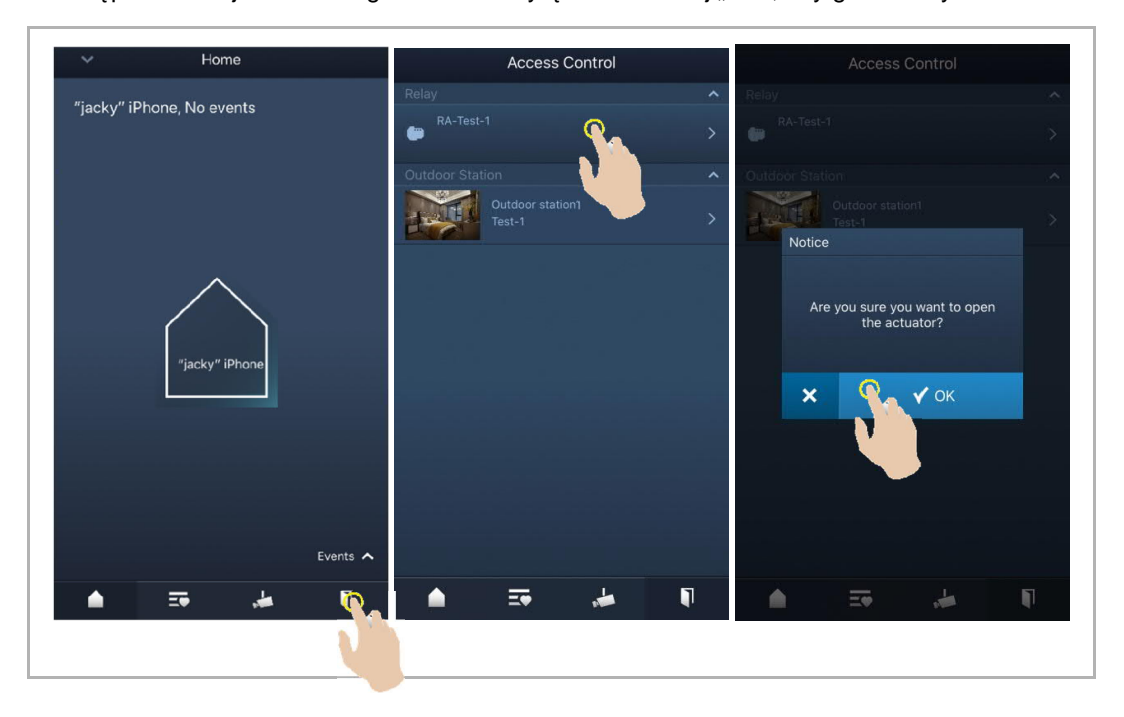

#### 9.6 Wezwanie portiera

Na ekranie głównym aplikacji dotknij przycisku "v" a następnie wybierz pozycję "Wezwij ochronę", a następnie wybierz wewnętrzną stację interkomową powiązaną z ochroną, aby skontaktować się z ochroną.

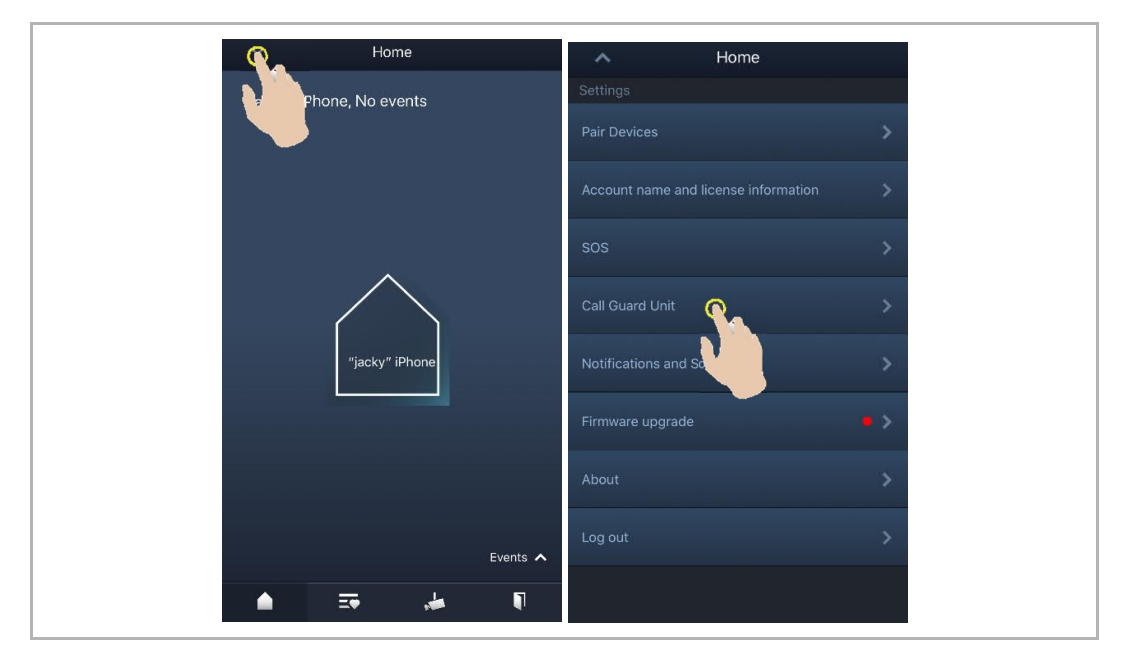

#### 9.7 SOS

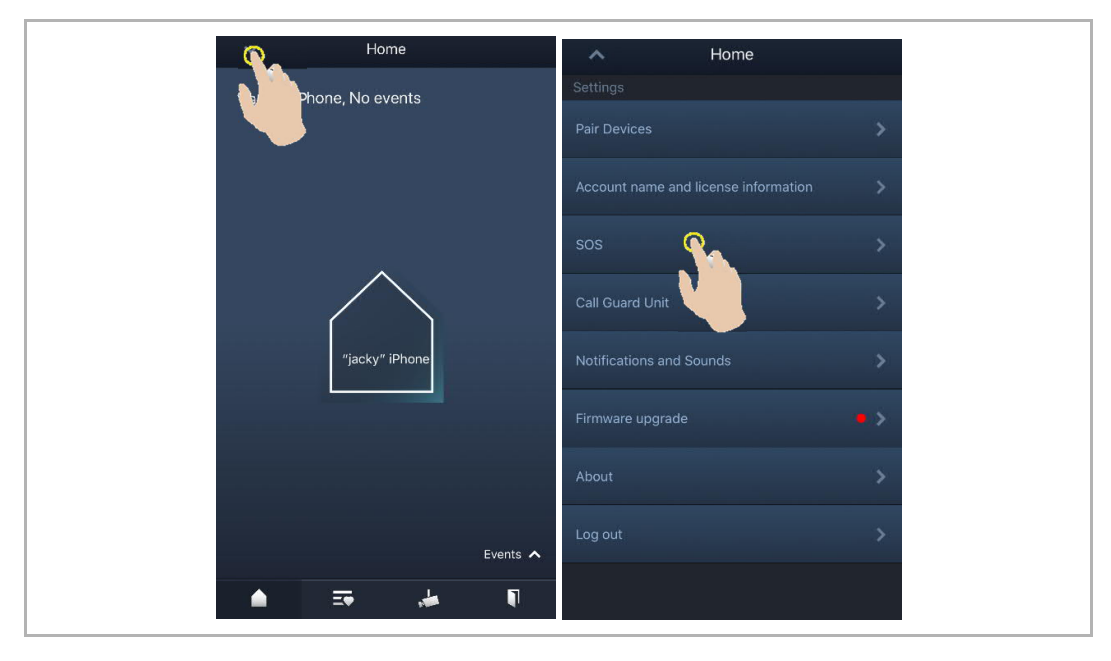

Na ekranie głównym aplikacji dotknij przycisku "v", a następnie "SOS", aby wysłać sygnał SOS do ochrony.

#### 9.8 Historia

Na ekranie głównym aplikacji dotknij przycisku "v", a następnie pozycję "Zdarzenia", 🖤 aby uzyskać dostęp do historycznych nagrań. Aby wyświetlić szczegóły oznaczonego nagrania, dotknij go.

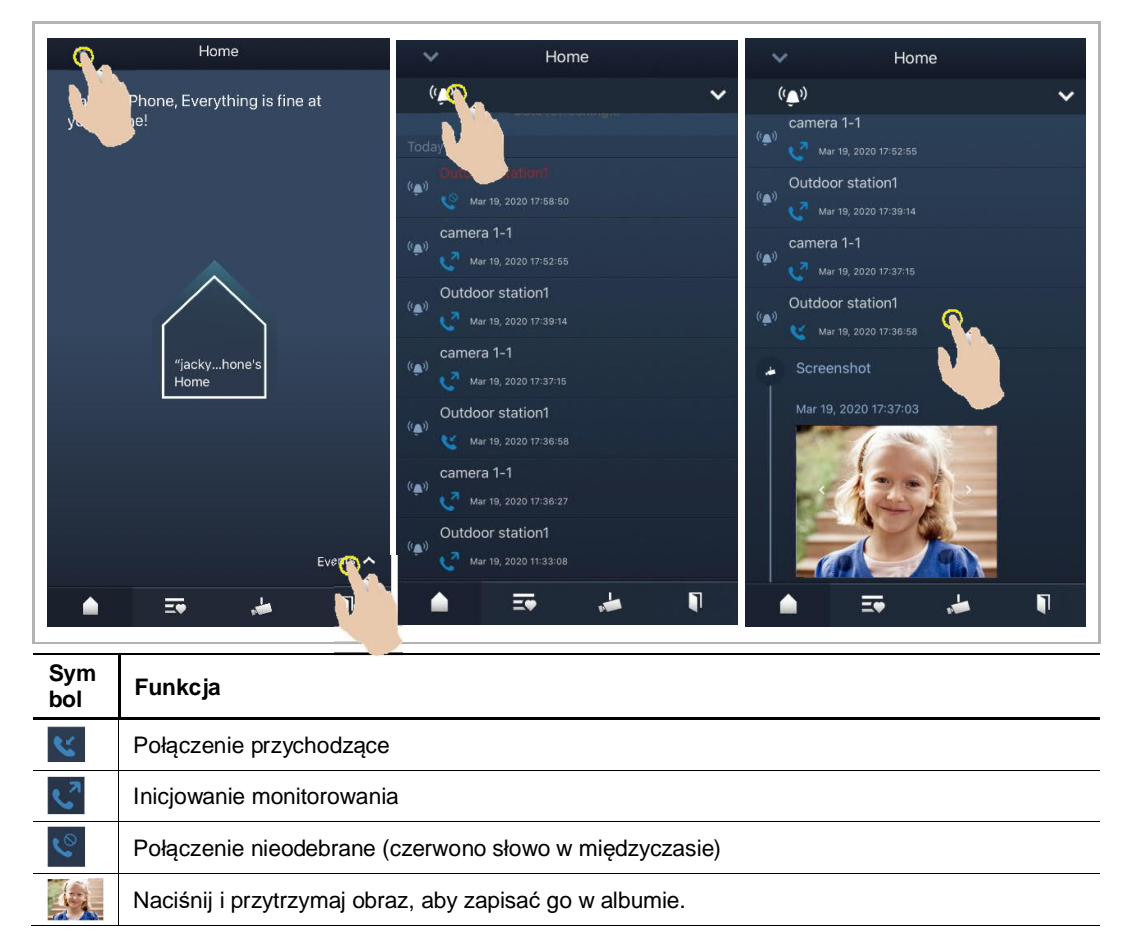

W urządzeniu IOS przeciągnij nagranie w lewo, a następnie kliknij "

W urządzeniu Android naciśnij i przytrzymaj nagranie, a następnie kliknij "., aby usunąć nagranie.

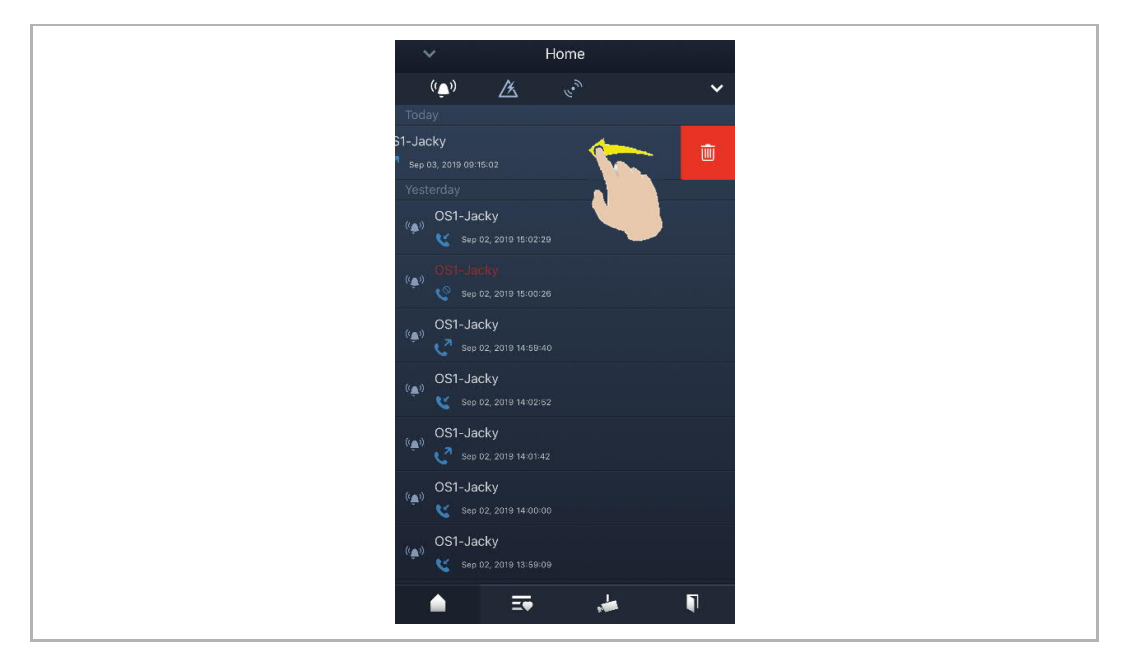

### 10 Bezpieczeństwo sieci

#### 10.1 Disclaimer

The products are designed to be connected and to communicate information and data via a network interface, which should be connected to a secure network. It is customer's sole responsibility to provide and continuously ensure a secure connection between the product and customer's network or any other network (as the case may be) and to establish and maintain appropriate measures (such as but not limited to the installation of firewalls, application of authentication measures, encryption of data, installation of antivirus programs, etc.) to protect the product, the network, its system and interfaces against any kind of security breaches, unauthorized access, interference, intrusion, leakage and/or theft of data or information. ABB Ltd and its affiliates are not liable for damages and/or losses related to such security breaches, unauthorized access, interference, intrusion, leakage and/or theft of data or information.

Although ABB provides functionality testing on the products and updates that we release, you should institute your own testing program for any product updates or other major system updates (to include but not limited to code changes, configuration file changes, third party software updates or patches, hardware change out, etc.) to ensure that the security measures that you have implemented have not been compromised and system functionality in your environment is as expected.

#### **10.2** Performance and service

#### Network performance

| Туре     | Value                        |
|----------|------------------------------|
| Ethernet | 100 Mbps (148,800 packets/s) |
| ARP      | 20 Mbps (29,760 packets/s)   |
| ICMP     | 100 Mbps (148,800 packets/s) |
| IP       | 60 Mbps (89,280 packets/sec) |

#### Port and service

| Port               | Service | Purpose                                                                                                    |
|--------------------|---------|----------------------------------------------------------------------------------------------------|
| 5222               | TCP     | Service for XMPP client                                                                                                    |
| 5269               | TCP     | Xmpp server                                                                                                    |
| 5060/tcp           | SIP     | Port 5060/tcp is used by SIP Server Flexisip/0.5.0 (sofia-sip-<br>nta/2.0).SIP(Session Initiation Protocol) is a messaging protocol to initiate<br>communication sessions between systems. It is a protocol used mostly in<br>IP Telephony networks / systems to setup, control, and teardown<br>sessions between two or more systems. |
| 5060/udp           | SIP     | Port 5060/udp is used by SIP Server Flexisip/0.5.0 (sofia-sip-nta/2.0).                                                                                                    |
| 5061/tcp           | SIP-TLS | Port 5061/tcp is used by SIP Server Flexisip/0.5.0 (sofia-sip-nta/2.0) with SSL ciphers that offer communication sessions encryption.                                                                                                    |
| 5062/udp           | SIP     | Local SIP service used by SIP Server Flexisip/0.5.0 (sofia-sip-nta/2.0)                                                                                                    |
| 50602/udp          | SIP     | Used by SIP STUN server                                                                                                    |
| 2222/tcp           | Private | Used for b2bsip                                                                                                    |
| 2224/tcp           | Private | Used for b2bsip                                                                                                    |
| 8277/tcp           | Private | Used for inter-process communication for security storage component.<br>This port is limited only for local access by iptables.                                                                                                    |
| 1900/udp           | UPNP    | UPNP broadcasting port                                                                                                    |
| 49152/tcp          | UPNP    | Portable SDK for UPnP devices                                                                                                    |
| Random<br>Port/udp | Private | Random udp port is used for b2bsip to communicate with cloud flexisip server.                                                                                                    |

#### 10.3 Deployment guideline

Please do not install the device in the public place and to ensure that physical access to the devices is granted only to trusted personal. The customer must be aware that the unauthorized physical access to the device can cause cyber security risk. The deployment assumes that the person who can physical access the device is the device owner, who can answer a door call and open the lock for outdoor station.

When user decides to remove the device from system, user shall reset the device to factory setting in order to remove all the configuration data and sensitive data in the device. This will prevent sensitive data leak.

It is recommended that the device is deployed together with security controls (such as a firewall or an IPS) that can detect and possibly even prevent some of the DoS attacks. It is also necessary that switches and routers are properly configured and allow for rate limiting, as well as restrict the percentage of CPU power that is allowed to be spent on different interfaces by using rate limiters.

#### 10.4 Upgrading

Device supports firmware updating by uploading firmware from Welcome App. In this mode, a signature file will be used to verify the authentication and integrity of firmware.

If Internet services available, device will connect to MyBuildings sever to download the new firmware, but needs to be confirmed by end user every time by Welcome App.

#### 10.5 Backup/Restore

There is no backup and restore of the configuration data for the device.

#### 10.6 Malware prevention solution

The product is not susceptible to malware, because custom code cannot be executed on the system. The only way to update the software is by firmware upgrading. Only firmware signed by ABB can be accepted.

#### 10.7 Password rule

There is no preset administrator account/password in the device.

### Uwaga

Zastrzegamy prawo do zmian technicznych i zmian w zawartości tego dokumentu bez ostrzeżenia.

Szczegółowe specyfikacje uzgodnione w momencie zamówienia stosują się do wszystkich zamówień. ABB nie bierze odpowiedzialności za błędy lub braki w dokumencie.

Zastrzegamy wszelkie prawa do tego dokumentu i wszystkich zawartych w nim tematów oraz ilustracji. Zabrania się stronom trzecim kopiować kopiować, przekazywać lub ponownie używać tego dokumentu oraz jego zawartości, a także każdej jej części bez zgody ABB.

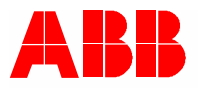

www.abb.com

ABB Xiamen Smart Technology Co., Ltd. No.7, Fangshan South Road, Hi-tech area, Torch park, Xiang An District, Xiamen, China Tel: +86 592 295 9000 Fax: +86 592 562 5072